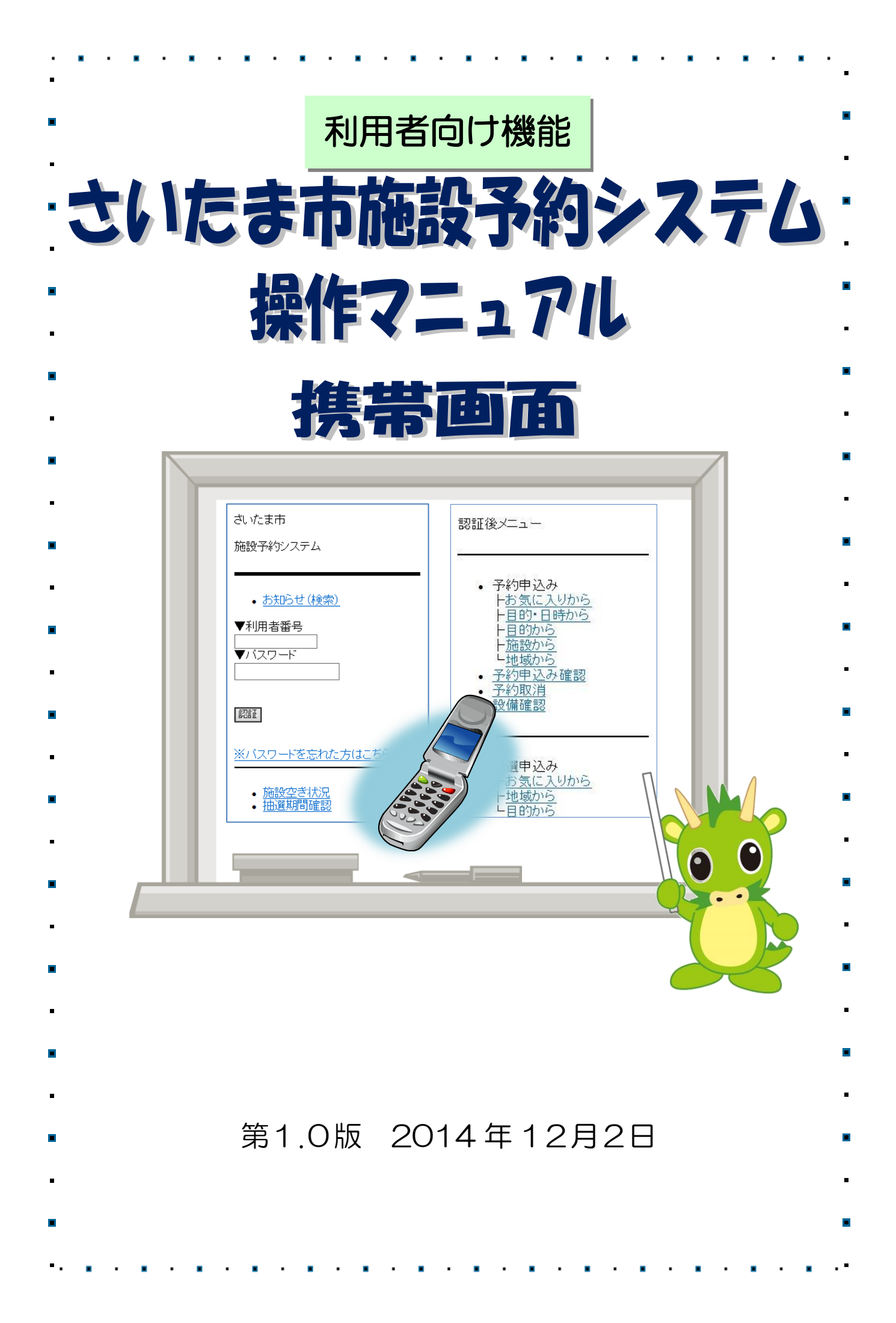

| $\rightarrow$   |      | ログ                                               |
|-----------------|------|--------------------------------------------------|
|                 | >>>> | >> <<<<<                                         |
| 第1章             |      | サービスの利用にあたって                                     |
| ≫ı <del>–</del> | 11   | 登録されている方のメニュー(認証後メニュー) ・・・・ 1P                   |
|                 | 12   | 情報照会メニュー(認証前メニュー) ・・・・・・・ 2P                     |
|                 | 1.3  |                                                  |
|                 | 1.4  | ログアウト · · · · · · · · · · · · · · · · · · ·      |
| 第2章             |      | 登録されている方のメニュー(予約)                                |
|                 | 2.1  | 予約申込み · · · · · · · · · · · · · · · · · · ·      |
|                 | 2.2  | 保養施設の予約 ・・・・・・・・・・・・・・・・・・ 19日                   |
|                 | 2.3  | 予約申込み確認 ・・・・・・・・・・・・・・・・・ 24 F                   |
|                 | 2.4  | 予約取消 ・・・・・・・・・・・・・・・・・・・ 25F                     |
|                 | 2.5  | 設備確認 · · · · · · · · · · · · · · · · · · ·       |
| 第3章             |      | 登録されている方のメニュー(抽選)                                |
|                 | 3.1  | 抽選申込み ・・・・・・・・・・・・・・・・・・・ 29F                    |
|                 | 3.2  | 抽選申込み確認 ・・・・・・・・・・・・・・・・ 38 F                    |
|                 | 3.3  | 抽選申込み取消 ・・・・・・・・・・・・・・・・ 39 F                    |
|                 | 3.4  | 抽選結果の確認・・・・・・・・・・・・・・・・・・・・・・・・・・・・・・・・・・・・      |
|                 | 3.5  | 当選結果予約済み一覧 ・・・・・・・・・・・・・・ 46月                    |
| 第4章             |      | 利用者個別設定                                          |
|                 | 4.1  | 予約お気に入り登録 · · · · · · · · · · · · · · · · · 47 F |
|                 | 4.2  | 予約お気に入り削除 ・・・・・・・・・・・・・・ 50日                     |
|                 | 4.3  | 抽選お気に入り登録 ・・・・・・・・・・・・・・ 52F                     |
|                 | 4.4  | 抽選お気に入り削除 ・・・・・・・・・・・・・・ 55月                     |
|                 | 4.5  | 登録内容の確認 ・・・・・・・・・・・・・・・・ 57F                     |
|                 | 4.6  | パスワード変更 ・・・・・・・・・・・・・・・・ 58F                     |
|                 |      |                                                  |

# 第1章 サービスの利用にあたって

施設予約システムでは、利用者登録をすることにより、インターネットや携帯電話のブラウザ(i-mode、 Yahoo!ケータイ、EZWeb)から施設の申込みや、抽選の申込みをすることができます。 また利用者登録をしていない方であっても、施設の空き状況を参照することができます。

#### 1.1 登録されている方のメニュー(認証後メニュー)

認証後メニュー画面

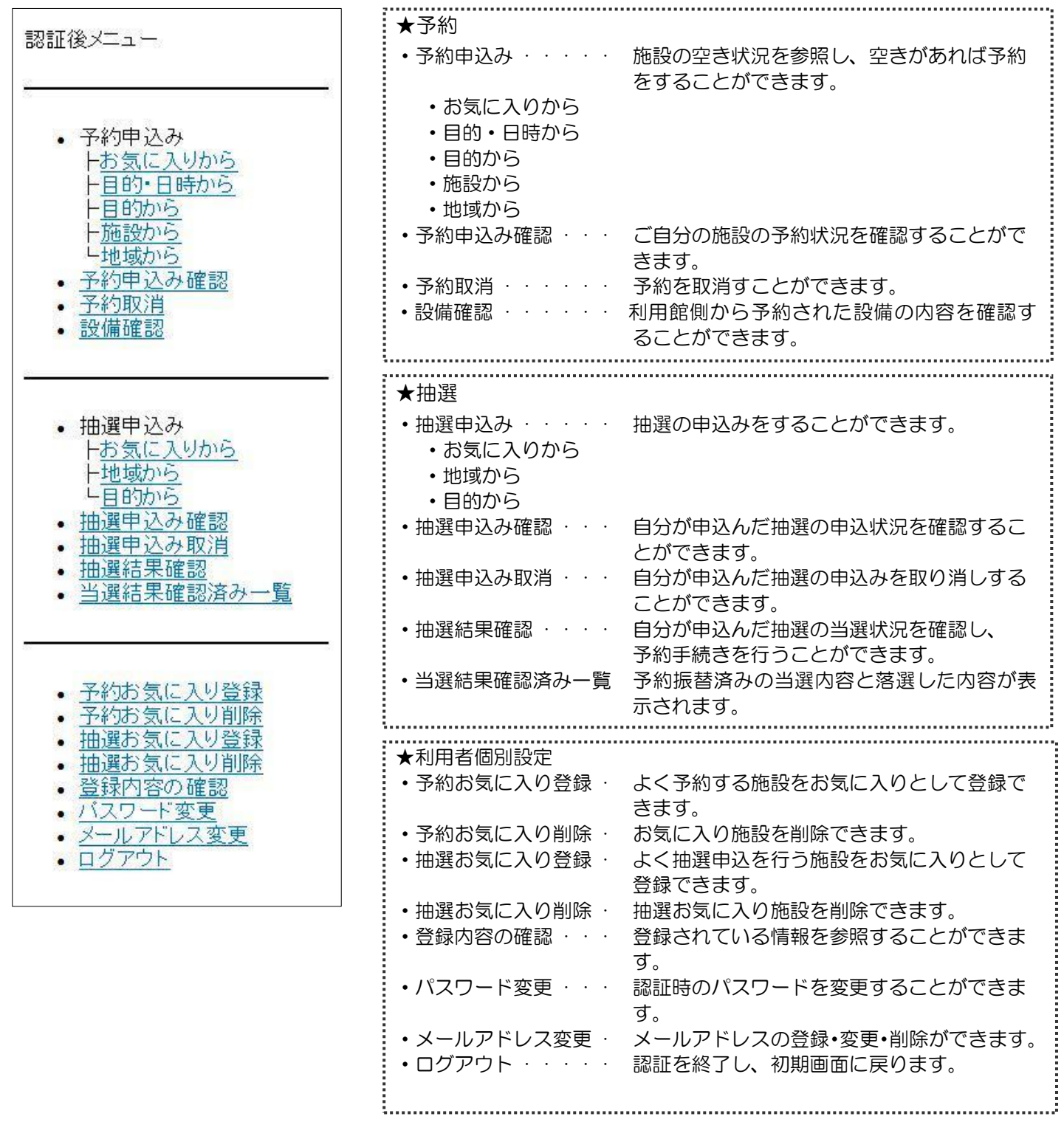

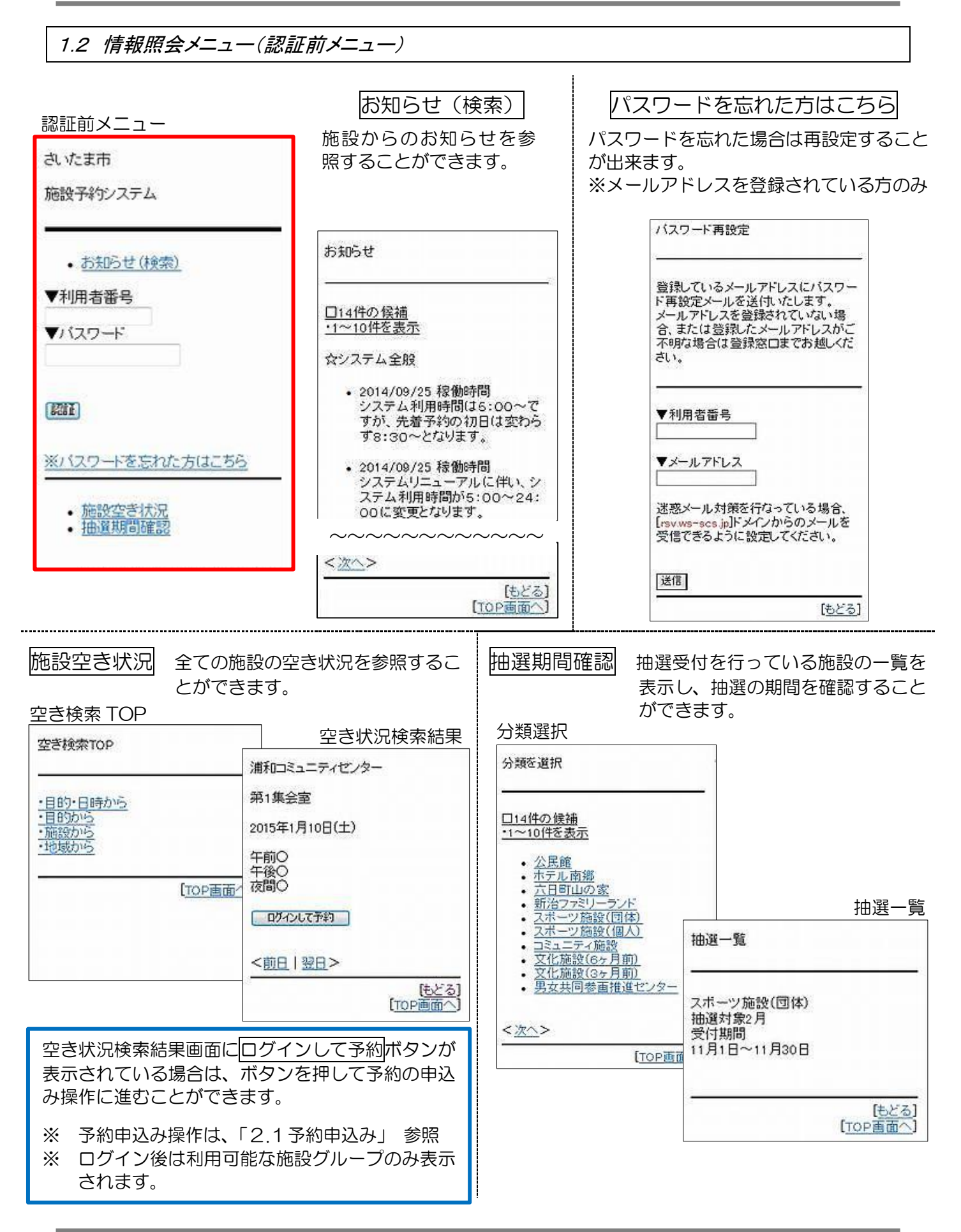

1.3 認証方法

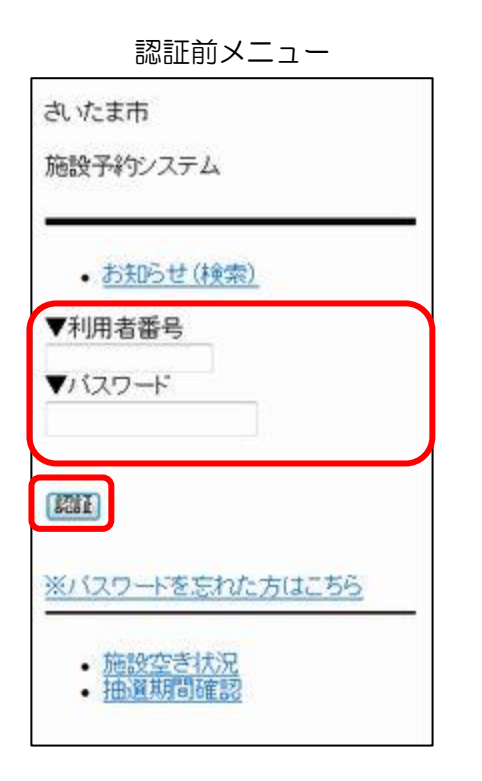

①利用者番号、パスワードを入力します。

※パスワードは他人からわからないよう、 「●」での表示となります。

② 認証を押します。
 ⇒認証が成功すると、利用者名が表示されます。

# 利用者名確認画面

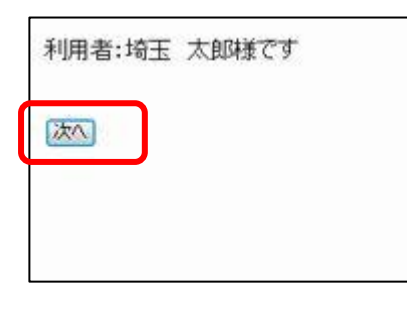

③ 次へを押します。
 ⇒認証後メニューが表示されます。

# 1.4 ログアウト

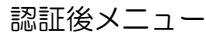

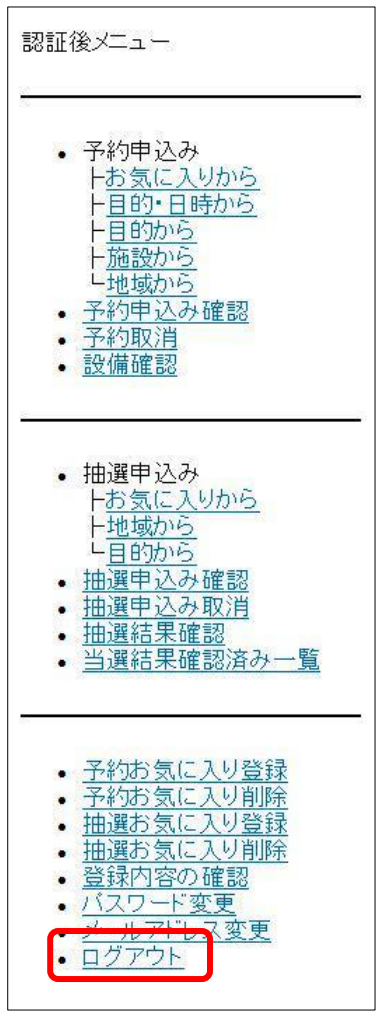

①〔認証後メニュー:ログアウト〕を選択します。

認証前メニュー

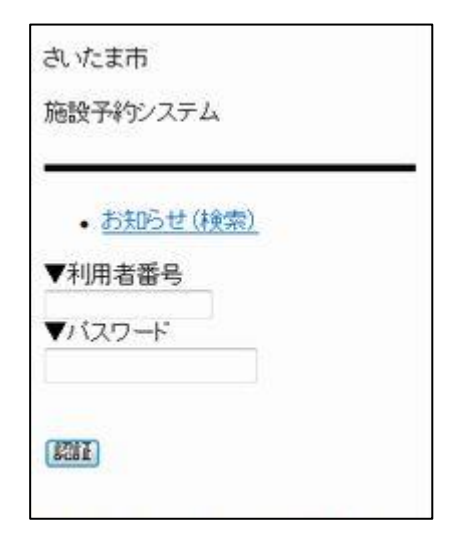

⇒認証前メニュー画面に戻ります。

# 第2章 登録されている方のメニュー(予約)

# 2.1 予約申込み

認証後メニュー

| 認証征 | <u> 後</u> メニュ <i>ー</i>                                                                                                    |
|-----|----------------------------------------------------------------------------------------------------|
| •   | <ul> <li>予約申込み</li> <li>十<u>お気に入りから</u></li> <li>十<u>目的・日時から</u></li> <li>十<u>目的から</u></li> <li>十<u>日的から</u></li> <li>上地域から</li> <li>予約甲込み確認</li> <li>予約取消</li> <li>設備確認</li> </ul> |
| •   | 抽選申込み       トお気に入りから       ト地域から       上目的から       抽選申込み確認       抽選申込み取消       抽選結果確認       当選結果確認済み一覧                                                                              |
| •   | 予約お気に入り登録         予約お気に入り削除         抽選お気に入り削除         強弱内容の確認         パスワード変更         メールアドレス変更         ログアウト                                                                       |

① 〔認証後メニュー:予約申込み〕から、施設の空き状況の検索方法を選択します。

- ②-1. お気に入りから(6ページ)
- 2-2. 目的・日時から(7ページ)
- ②-3. 目的から (9ページ)
- ②-4. 施設から(12ページ)
- ②-5. 地域から(13ページ)

☆★2-1.お気に入りから★☆

#### お気に入り検索

| お気に                                                                                                | 入り検索                                              |                                     |                    |
|----------------------------------------------------------------------------------------------------|---------------------------------------------------|-------------------------------------|--------------------|
| ◎1.<br>5<br>5<br>1<br>5<br>1<br>5<br>1<br>5<br>1<br>5<br>1<br>5<br>1<br>5<br>1<br>5<br>1<br>5<br>1 | 入り名:浦<br>的分類:<br>約3集会留<br>約3集会留<br>数:15人<br>名:担当者 | 新和コミセ<br>会議・研修<br>ティセンタ<br>置<br>皆会議 | /第3会議<br>•講習会<br>— |
| 選択                                                                                                 |                                                   |                                     |                    |
|                                                                                                    |                                                   |                                     | [もどる]              |

②-1a. 〔認証後メニュー:予約申込み-お気に入りから〕を選択します。 すでに登録されたお気に入り条件が表示されます。

> ※予約お気に入り登録については47ページを参照し てください。

2-1b. 登録済お気に入り条件の"O"(ラジオボタン)を チェックし、選択を押します。

## 期間設定

| 期間設定                                                             |               |
|------------------------------------------------------------------|---------------|
| ▼月日指定                                                            | N             |
| 2014 •年                                                          |               |
| ➡月                                                               |               |
| •8                                                               |               |
| ▼曜日指定                                                            |               |
| □月曜日<br>□火曜日<br>□大四曜日<br>□大四曜日<br>□大四曜日<br>□土四曜日<br>□日昭曜日<br>□祝日 |               |
| 核索開始                                                             |               |
|                                                                  | <u>(もどる</u> ) |

- ②-1c.施設の空き状況を検索する日付を設定します。 「年」「月」「日」のそれぞれの▼を押して利用日を設定し、検索開始を押します。
  - (⇒ ③利用時間の選択へ)

※検索する曜日が決まっている場合、該当の曜日のチェ ックボックスにチェックをすると、その曜日のみの空き 状況を表示します。

年:利用する年を選択する 月:利用する月を選択する 日:利用する日を選択する

月~祝:曜日の絞込み表示をする場合選択する 検索開始:入力した条件で検索を行う

[もどる]:検索を実行せず前画面にもどる

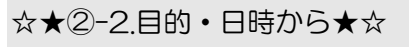

# 目的分類を選択

| 目的分類を選択                                                                                                    | 目 |
|----------------------------------------------------------------------------------------------------|---|
| □9件の候補<br>・1~9件を表示<br>・ 会議・研修・講習会<br>・ホール系催事<br>・音楽<br>・伝統文化・趣味・教養<br>・屋外スポーツ<br>・<br>屋内スポーツ<br>・<br>武道<br>・<br>体操・ダンス<br>・<br>公民館 |   |
| <u>(もどる)</u>                                                                                                    | - |

②-2a.〔認証後メニュー:予約申込み-目的・日時から〕を選択します。

②-2b. 目的分類を選択します。

利用目的を選択

| 利用目的を選択                            |                |
|------------------------------------|----------------|
|                                    |                |
| • 会議<br>• 空管修<br>• 研護講師<br>• 講講明示会 |                |
| 3                                  | [ <u>もどる</u> ] |

2-2c. 利用目的を選択します。

期間設定

| 期間設定                                         |
|----------------------------------------------|
| インターネットからの受付期間が過ぎ<br>ている場合、施設窓口でご予約べださ<br>い。 |
| ▼月日指定                                        |
| 2014 •年                                      |
| 11 - 月                                       |
| 13 - 日                                       |
| (Art)                                        |
| [ <u>もどる</u> ]                               |

# ②-2d.利用日を選択します。 「年」「月」「日」のそれぞれの▼を押して、次へを押します。

# 利用時間設定

| 利用時間設定                                                     |                |
|------------------------------------------------------------|----------------|
| ▼時間指定                                                      |                |
| 11:00 •                                                    |                |
| 12:00 •                                                    |                |
| ▼地域指定                                                      |                |
| 四西区<br>日北区<br>日大宮区<br>日見沼区<br>日中央区<br>同常<br>相区<br>日<br>岩槻区 |                |
| (検索開始)                                                     |                |
|                                                            | [ <u>もどる</u> ] |

②-2e.時間指定の▼を押して時間を選択します。
 検索する地域が決まっている場合、該当の地域のチェックボックスにチェックをすると、その地域のみの空き状況を表示します。

# ②-2 f. 検索開始を押します。

※施設の最大ヒット件数は30件です。それ以上施設の候補 があった場合、「対象施設が最大ヒット件数を超えました」 と表示されます。その場合[もどる]を押すと30件分のみ 表示されます。

※「ヒット」とは"条件に合致している"という意味です。

#### 利用施設を選択

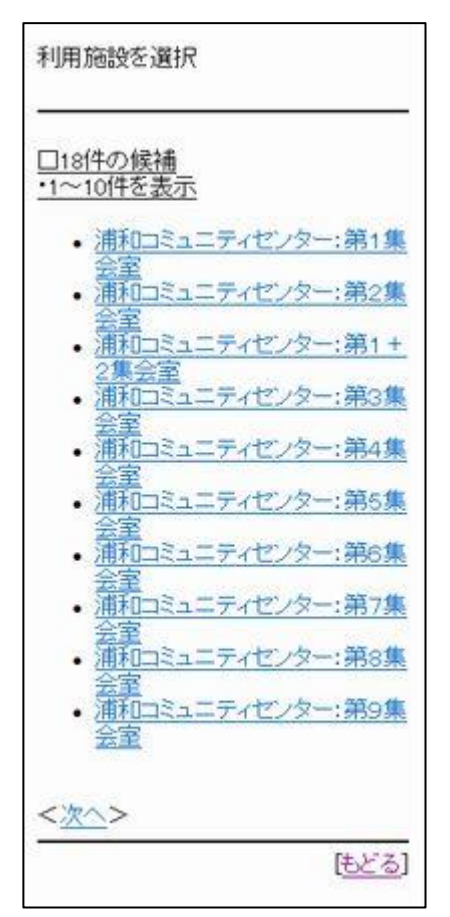

②-2g. 利用施設を選択します。

(⇒ ③ 利用時間の選択へ)

☆★②-3.目的から★☆

目的分類を選択

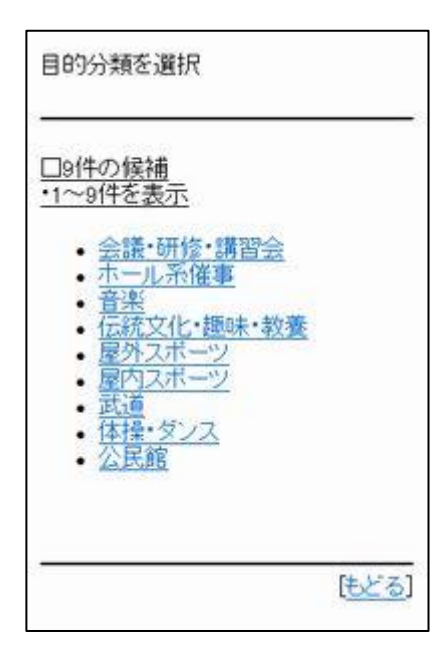

2-3a. 〔認証後メニュー:予約申込み-目的から〕を選択します。

②-3b. 目的分類を選択します。

利用目的を選択

| 利用目的を選択                                                               |               |
|-----------------------------------------------------------------------|---------------|
| □8件の候補<br>・1~8件を表示                                                    |               |
| <ul> <li>☆分類:会議・研修・講習会</li> <li>・ 会議</li> <li>・ 集会</li> </ul>         |               |
| <ul> <li>· 学習会</li> <li>· 研修</li> <li>· 講習会</li> <li>· 講演会</li> </ul> |               |
| • <u>説明会</u><br>• <u>展示会</u>                                          |               |
|                                                                       | <u>[ಕಿ2</u> ] |

②-3c.利用目的を選択します。

利用館を選択

| 利用         | 館を選択                 | 5                                                                                       |          |                               |
|------------|----------------------|-----------------------------------------------------------------------------------------|----------|-------------------------------|
| □18<br>•1~ | <u>件の候補</u><br>10件を表 | i<br>远                                                                                  |          |                               |
| ☆目         | 的:会議                 |                                                                                         |          |                               |
|            | 馬西宮日大高東七片与コンマニム      | ユニティt<br>化ビノター<br>ユニティt<br>見コミユニ<br>房館<br>ミユニティt<br>コミユニティ<br>ミユニティt<br>ミユニティt<br>町コミユニ | <u> </u> | <u>2 –</u><br>2<br><u>2 –</u> |
| <次         | <u>~</u> >           |                                                                                         |          |                               |
|            |                      |                                                                                         | E        | <u>とる</u> ]                   |

②-3d.利用館を選択します。

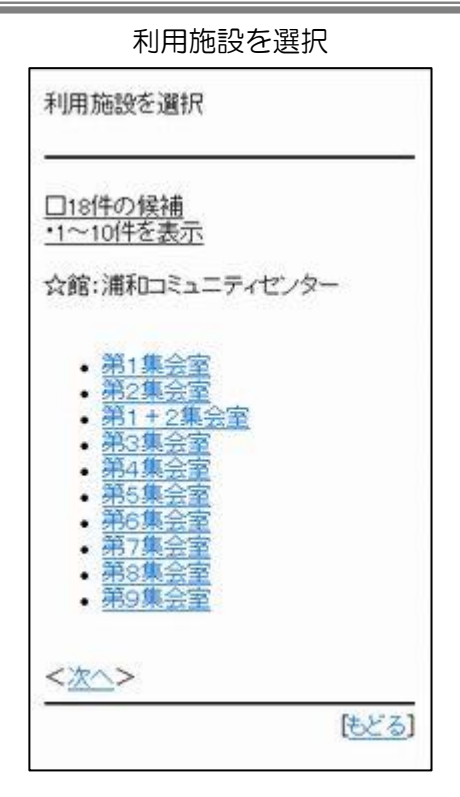

②-3e.利用施設を選択します。

期間設定

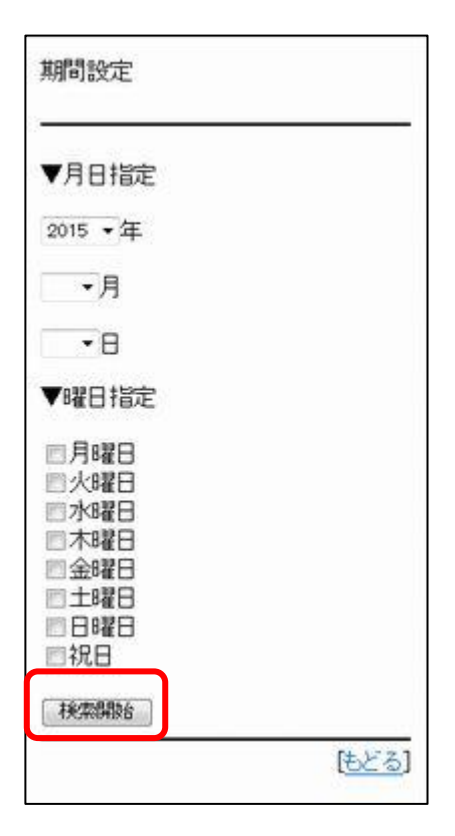

- ②-3f.施設の空き状況を検索する日付を設定します。 「年」「月」「日」のそれぞれの▼を押して利用日を設 定し、検索開始を押します。
  - (⇒ ③ 利用時間の選択へ)

※検索する曜日が決まっている場合、該当の曜日のチェックボックスにチェックをすると、その曜日のみの 空き状況を表示します。

年:利用する年を選択する 月:利用する月を選択する 日:利用する日を選択する 月〜祝:曜日の絞込み表示をする場合選択する 検索開始:入力した条件で検索を行う

[もどる]:検索を実行せず前画面にもどる

☆★②-4.施設から★☆

### 施設検索

| 検索した<br>きます。<br>部分一 | こい施設名を5文字まで入力で<br>致した施設を検索します。 |
|---------------------|--------------------------------|
|                     |                                |
| 検索                  |                                |
|                     | [もどる]                          |

- ②-4a.〔認証後メニュー:予約申込み-施設から〕を選択します。
- 2-4b. 検索する館名を入力し、検索を押します。

#### 利用館を選択

| 利用館を選択                                                                          |  |
|---------------------------------------------------------------------------------|--|
| <u>3件の候補</u><br>・1~3件を表示                                                        |  |
| <ul> <li>浦和コミュニティセンター</li> <li>南浦和コミュニティセンター</li> <li>武蔵浦和コミュニティセンター</li> </ul> |  |
| <u>(තර්න</u> ]                                                                  |  |

②-4c.利用館を選択します。

#### 利用施設を選択

| 利用        | 月施設で                                                      | 透過択                                     |                     |                        |
|-----------|-----------------------------------------------------------|-----------------------------------------|---------------------|------------------------|
| □2<br>•1^ | <u>7件の1</u><br>~10件7                                      | <u> </u>                                |                     |                        |
| ☆貧        | 官:浦和                                                      | ==\$¤                                   | ティセンジ               | 2-                     |
|           | レクク<br>第第第第第<br>第<br>第<br>第<br>第<br>第<br>5<br>5<br>6<br>7 | レニーシー<br>リエーション<br>「東京学会会会会会会会会会会会会会会会」 | aシルーム<br>aシルーム<br>室 | <u>41</u><br><u>42</u> |
| <2        | <u>~&gt;</u>                                              |                                         |                     |                        |
|           |                                                           |                                         |                     | [もどる]                  |

②-4 d. 利用施設を選択します。

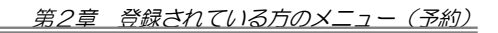

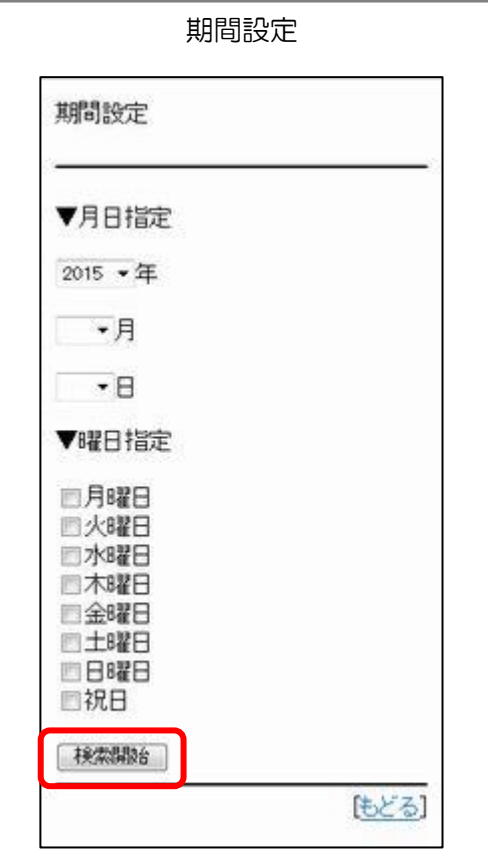

| ②-4 e. 施設の空き状況を検索する日付を設定します。<br>「年」「月」「日」のそれぞれの▼を押して利用日を設定し、検索開始を押します。                                   |
|----------------------------------------------------------------------------------------------------|
| ( → ③ 利用时间の迭状へ)                                                                                          |
| ※検索する曜日が決まっている場合、該当の曜日のチ<br>ェックボックスにチェックをすると、その曜日のみの<br>空き状況を表示します。                                      |
| 年:利用する年を選択する<br>月:利用する月を選択する<br>日:利用する日を選択する<br>月〜祝:曜日の絞込み表示をする場合選択する<br>検索開始 <mark>:入力した条件で検索を行う</mark> |
| [もどる]:検索を実行せず前画面にもどる                                                                                     |

☆★②-5.地域から★☆

#### 地域を選択

| 地域を選択                                                                             |           |
|-----------------------------------------------------------------------------------|-----------|
| □10件の候補<br>•1~10件を表示<br>■西区<br>■北区<br>■大宮区<br>■見沼区<br>■中央区<br>■桜区                 |           |
| <ul> <li>□浦和区</li> <li>□南区</li> <li>□緑区</li> <li>□岩槻区</li> <li>地域を確定する</li> </ul> | (t. )27.] |

- ②-5a.〔認証後メニュー:地域から〕を選択します。
- 2-5b. 地域を選択し、地域を確定するを押します。

#### 利用館を選択

| 利用館を選択                                                                                                    |                |
|----------------------------------------------------------------------------------------------------|----------------|
| □ <u>23件の候補</u><br><u>・1~10件を表示</u><br>☆地域:大宮区、浦和区                                                                                                    |                |
| <ul> <li>生涯学習総合センター</li> <li>校本公民館</li> <li>大宮宮中部公民館</li> <li>大宮宮中部公民館</li> <li>大宮宮小公民館</li> <li>大宮宮小公民館</li> <li>大宮宮公民館</li> <li>大宮町公民館</li> <li>大宮町公民館</li> <li>道家公民館</li> </ul> | ÷              |
| < <u>次へ</u> >                                                                                                    | [ <u>もどる</u> ] |

2-5 c. 利用館を選択します。

#### 利用施設を選択

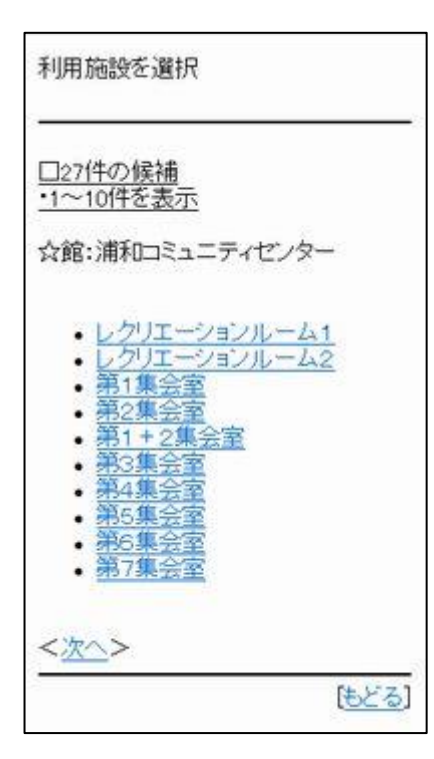

## ②-5d. 利用施設を選択します。

| 期間                                                                                                    | 設定    |
|----------------------------------------------------------------------------------------------------|-------|
| 期間設定                                                                                                    |       |
| ▼月日指定                                                                                                    |       |
| 2015 •年                                                                                                    |       |
| ➡月                                                                                                    |       |
| -8                                                                                                    |       |
| ▼曜日指定                                                                                                    |       |
| <ul> <li>□月曜日</li> <li>□火6曜日</li> <li>□水8曜日</li> <li>□木8曜日</li> <li>□金8曜日</li> <li>□日8曜日</li> <li>□日8曜日</li> <li>□祝日</li> </ul> |       |
| 検索開設台                                                                                                    |       |
| 10 C                                                                                                    | [もどる] |

②-5e. 施設の空き状況を検索する日付を設定します。 「年」「月」「日」のそれぞれの▼を押して利用日を 設定し、検索開始を押します。

(⇒③ 利用時間の選択へ)

※検索する曜日が決まっている場合、該当の曜日の チェックボックスにチェックをすると、その曜日の みの空き状況を表示します。

年:利用する年を選択する 月:利用する月を選択する 日:利用する日を選択する 月〜祝:曜日の絞込み表示をする場合選択する 検索開始:入力した条件で検索を行う

[もどる]:検索を実行せず前画面にもどる

利用時間設定(時間帯貸しの場合)

| 浦和コミュニティセンター                               |                   |
|--------------------------------------------|-------------------|
| 第3集会室                                      |                   |
| 2015年1月10日(土)                              |                   |
| 午前〇 回<br>午後〇 回<br>夜間〇 回                    |                   |
| 利用規約を表示<br>規約に同意し申込む<br>< <u>前日   翌日</u> > |                   |
|                                            | (もどる)<br>【TOP画面へ】 |

- ③-1a.時間帯貸しの場合、予約を申込む日の「〇」と表示 されている時間帯の口を選択します。
  - ※ 「O」は空きあり・「×」は空きなしの表示です。
  - ※ 選択中の時間帯は☑(チェックマーク)が表示されます。
     (選択を間違えたときは、☑を押すと解除できます。)
  - ※ <前日 翌日>を押すと、前日・翌日の利用時間選 択画面に切り替えられます。
- ③-1 b. 利用規約を表示を押します。
   ⇒利用規約画面が開きます。

利用規約

| 利用規約                       | ۶ <u>)</u>                                                                                         |
|----------------------------|----------------------------------------------------------------------------------------------------|
| 浦和コミ                       | ミュニティセンター利用上の注<br>意事項                                                                              |
| 当施設?<br>ため、↑<br>ださいま       | を快適にご利用していただく<br>「記の注意事項を厳守してく<br>「すようお願いいたします。                                                    |
| 館内共                        | 画注意事I項                                                                                             |
| 1.次の<br>ので、ご<br>・覧<br>コミュニ | )目的では利用ができません<br>「了承ください。<br>営利を目的とした商行為など、<br>ティ施設の設置目的に反する                                       |
| 音楽<br>室1~<br>6             | <ul> <li>・附属設備(音響設備・ビア<br/>ノ等)をご利用する場合は、</li> <li>事前に当施設に確認をお願いします。</li> <li>・飲食はできません。</li> </ul> |

③-1 c. 利用規約を参照後、[もどる]で「利用時間の選択画 面」に戻り、規約に同意し申込むを押します。

(⇒ ④ 予約確認画面へ)

※利用規約は、予約した館によって表示の有無が異 なります。

#### 利用時間設定(面数貸しの場合)

[もどる

| 大宮体育館                                              |                                    |
|----------------------------------------------------|------------------------------------|
| アリーナ3単位                                            |                                    |
| 2015年1月9日(金)                                       |                                    |
| 9~2<br>11~3<br>13~3<br>15 <u>3</u><br>17~3<br>19~3 |                                    |
| < <u>前日 翌日</u> >                                   |                                    |
|                                                    | [ <u>もどる]</u><br>[ <u>TOP画面へ</u> ] |

- ③-2a. 面数貸しの場合、予約したい時間帯の数字を選択します。
   ⇒面数入力画面が開きます。
  - ※ <前日 | 翌日>を押すと、前日・翌日の利用時間選 択画面に切り替えられます。

# 面数を入力

- ③-2b.利用面数を▼から選択します。決定を押します。
  - (⇒ ④ 予約確認画面へ)

# 予約確認画面

| 予約         | 確認画面                       |
|------------|----------------------------|
| 浦和         | ロミュニティセンター                 |
| 第31        | 東会室                        |
| 2015<br>ます | 年1月10日13:00~17:00を予約し<br>。 |
| 下記<br>て下   | の情報を入力し決定ボタンを押し<br>さい。     |
| ▼利         | 用人数<br>人                   |
| ▼利<br>-未派  | 用目的<br>翻                   |
| 利用         | 料金:490円                    |
| 確認         | 0                          |
|            | 「国文注                       |

④ 利用人数、利用目的を入力または変更し確認を押しま す。

※利用人数、利用目的は必須です。

#### 予約結果画面

٦

| 予約結果画面                                                                                                    |  |
|----------------------------------------------------------------------------------------------------|--|
| 予約が完了しました。<br>予約番号(は2014013635番です。<br>利用料金(は490円です。                                                                                                    |  |
| 利用上の注意<br>・申し込みをした日を含めて8日以内<br>(ただし、利用日の3日前まで)に施設<br>窓口で本申請を行ってください。<br>・利用時間には準備・片づけの時間も<br>含みますので、終了時間には速やか<br>なご退室をお願いします<br>・利用開始時間に遅れる場合は必ず<br>ご連絡をお願いします<br>・施設へお越しの際は公共交通機関<br>のご利用をお願いします<br>・利用権の譲渡・転貸はできません<br>・秩序を乱したり、乱す恐れがあると判<br>断した場合は入館を禁止したり、退館<br>していただくことがあります |  |
| 連続予約へ                                                                                                    |  |
| 予約完了                                                                                                    |  |
| 設備予約選択画面                                                                                                    |  |
| 引き続き設備を予約しますか?                                                                                                    |  |
| 予約する                                                                                                    |  |
| 予約しない                                                                                                    |  |
| [もどる]                                                                                                    |  |

⑤予約が完了します。

- 連続予約へ:「施設選択画面」に遷移し、予約の申込が引き 続き行えます。
- 予約完了 :「設備予約選択画面」を表示します。
- ※ メールアドレスを登録している場合、予約確認メールが 自動で送信されます。
  - ⑥ 「予約完了」ボタンをクリックします。

 ⑦ 利用者側から予約可能な設備がないため、予約しないを 押します。
 ⇒「認証後メニュー画面」を表示します。

[もどる]:予約結果画面にもどる

| ■参考■ | 設備確認画面                                                                                                    |
|------|----------------------------------------------------------------------------------------------------|
|      | 設備確認画面                                                                                                    |
|      | 1.<br>予約番号:2014013635<br>利用日:2015年1月10日土曜日<br>利用時間:13:00~17:00<br>館:浦和コミュニティセンター<br>施設:第23集会室<br>予約可能設備なし |
|      |                                                                                                    |

予約するを押すと、「設備確認画面」が表示されます。
 利用者側から予約可能な設備がないため、「予約可能設備なし」と表示されます。
 設備確認画面に進んでしまった場合は、[TOP 画面へ]で「認証後メニュー画面」に戻ります。

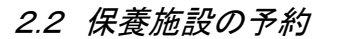

#### 空き状況画面

# ホテル南郷 BT付洋室2人用 2015年1月11日(日) 一泊2 <<u>前日 | 翌日</u>> [<u>もどる</u>] [<u>TOP画面へ</u>]

#### 部屋数を入力

| 部屋数を入力                             |       |
|------------------------------------|-------|
| ホテル南郷<br>BT付洋室2人用<br>2015年1月11日(日) |       |
| ▼部屋数<br>1 ▼部屋<br>決定                |       |
|                                    | [もどる] |

- 「第2章2.1 予約申込み」≪5ページ~18ページ≫ の①~②を参考に、保養施設の空き状況画面を開きます。
- ② 「一泊」の右の数字(残部屋数)をクリックします。⇒部屋数入力画面を表示します。
- ③ 部屋数を選択し、決定をクリックします。

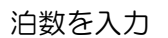

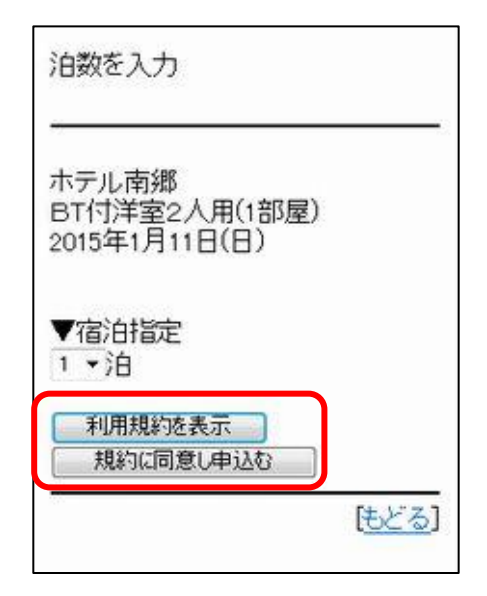

④ 利用規約を表示で利用規約を参照後、規約に同意し申込
 むを押します。
 ⇒予約確認画面が開きます。

予約確認画面

| 予約码                                  | て<br>認<br>画<br>i   | 面                    |                     |                       |
|--------------------------------------|--------------------|----------------------|---------------------|-----------------------|
| ホテル                                  | 南鄉                 |                      |                     |                       |
| BT付                                  | 洋室2.               | 人用(1                 | 部屋)                 |                       |
| 2015 <sup>2</sup><br>します<br>食事<br>い。 | ₹1月1<br>。下記<br>役定へ | 1日(日)<br>の情朝<br>のボタ) | から1泊<br>を入力<br>ノを押し | きを予約<br>し人数・<br>.てくださ |
| ▼チュ<br>15:00                         | <u>-ッ</u> クイ       | ン予定                  | 時刻                  |                       |
|                                      | 数·食事               | 設定へ                  |                     |                       |
|                                      |                    |                      |                     | [取消]                  |

⑤ チェックイン予定時刻を選択し、人数・食事設定へを押 します。

人数・食事設定一覧

| 人数·食事設定一覧                                              |
|--------------------------------------------------------|
| チェックイン予定時刻:15:00<br>合計料金:0円                            |
| 利用日:2015年1月11日日曜日<br>館:ホテル南郷<br>施設:BT付洋室2人用<br>人数を設定する |
| <u>食事を設定する</u><br>利用料金:0円                              |
| <u>上記の内容で申込む</u><br>( <u>もどる</u> )<br>[TOP画面へ]         |

⑥ 「人数を設定する」を押します。

人数設定画面

| 人数              | 設定画面                          |
|-----------------|-------------------------------|
| ホテ<br>【BT<br>日日 | ル南郷<br>付洋室2人用】2015年1月11<br>曜日 |
| 利用              | 人数を入力して下さい。                   |
| •市<br>4,32      | 勺一般(中学生以上)<br>0円/人<br>□人      |
| •市<br>3,24      | 内児童(3歳以上)<br>0円/人             |
| $\sim \sim$     |                               |
| 0円,             | /人<br>入                       |

⑦ 人数を入力し決定を押します。
 ⇒人数・食事設定一覧に戻ります。

人数・食事設定一覧(人数設定済み)

[取消]

決定

| 人数・食事設定一覧                                                                            |
|--------------------------------------------------------------------------------------|
| チェックイン予定時刻:15:00<br>合計料金:8,640円                                                      |
| 利用日:2015年1月11日日曜日<br>館:ホテル南郷<br>施設:BT付洋室2人用<br>人数を設定する<br>• 市内一般(中学生以上)2人<br>食事を設定する |
| 利用料金:8,640円                                                                          |
| 上記の内容で申込む                                                                            |
| <u>(もどる)</u><br>[ <u>TOP画面へ</u>                                                      |

⑧ 「食事を設定する」を押します。

(食事が不要の場合は、上記の内容で申込むを押しま す。) 食事設定画面

| ホテル南郷<br>【BT付洋室2人用<br>日日曜日 | 月】2015年1月11 |
|----------------------------|-------------|
| 食数を入力してて                   | 下さい。        |
| •一般夕食<br>2040円/食           |             |
| 2,0101 1/ JR<br>食          |             |
| •一般朝食(和)(<br>640円/食<br>食   | 翌日分)        |
| ~~~~~                      |             |
| 4,100円/食<br>食              |             |
| 決定                         |             |
|                            | [取消]        |

⑨ 食事数を入力し、決定を押します。⇒人数・食事設定一覧画面に戻ります。

人数・食事設定一覧(人数・食事設定済み)

| チェックイン子宁時刻:15:00                                                                                                    |   |
|----------------------------------------------------------------------------------------------------|---|
| 合計料金:14,000円                                                                                                    |   |
| 利用日:2015年1月11日日曜日<br>館:ホテル南郷<br>施設:BT付洋室2人用<br>人数を設定する<br>•市内一般(中学生以上)2人<br>食事を設定する<br>•一般夕食2食<br>•一般朝食(洋)(翌日分)2食<br>利用料金:14,000円 |   |
| 上記の内容で申込む<br><u> したごろ</u><br>「TOP画面へ                                                                                              | 1 |

① 人数・食事設定一覧に戻ります。
 上記の内容で申込むをクリックします。

#### 予約結果画面

# 予約結果画面

予約完了

| 予約が完了しました。<br>予約番号(は2014013672番です。<br>利用料金(は14,300円です。                                                                                                    |
|----------------------------------------------------------------------------------------------------|
| 利用上の注意<br>・最近、利用日の直前にキャンセル<br>される方が多くなっています。でき<br>るだけ、多くの<br>方に保養施設をご利用いただくた<br>めに、ご利用の変更をされる方は、<br>お早めに予約の<br>変更の手続きを行なっていただき<br>ますよう、ご協力をお願いします。<br>・宿泊日前日の17時以降の予約<br>キャンセルは、食事分の料金がか<br>かる場合があります<br>のでご注意ください。 |
| 連続予約へ                                                                                                    |

- ① 予約結果画面が表示されます。
- 連続予約へ:「施設選択画面」に遷移し、予約の申込が引き続 き行えます。
- 予約完了 :「認証後メニュー画面」を表示します。

- 12 予約完了ボタンを押します。
- ※ メールアドレスを登録している場合、予約確認メールが自 動で送信されます。

2.3 予約申込み確認

認証後メニュー

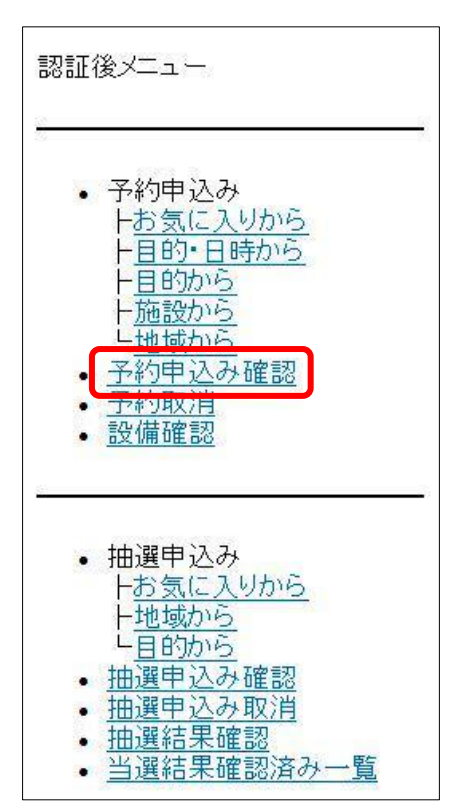

① 〔認証後メニュー:予約申込み確認〕を選択します。

予約内容確認

| 予約内容確認                                                                                                    |
|----------------------------------------------------------------------------------------------------|
| 1<br>予約番号:2014013669<br>利用日:2015年1月10日土曜日<br>利用時間:13:00~17:00<br>館:浦和コミュニティセンター<br>施設:第2集会室<br>支払状況:未納<br>利用料金:480円 |
| 過去3ヶ月を含む                                                                                                    |
|                                                                                                    |

- ② 予約内容が表示されます。
- ※ 過去3ヶ月を含むを押すと、過去3ヶ月分の予約内容が表示されます。

[TOP 画面へ]:認証後メニュー画面を表示します。

# 2.4 予約取消

認証後メニュー

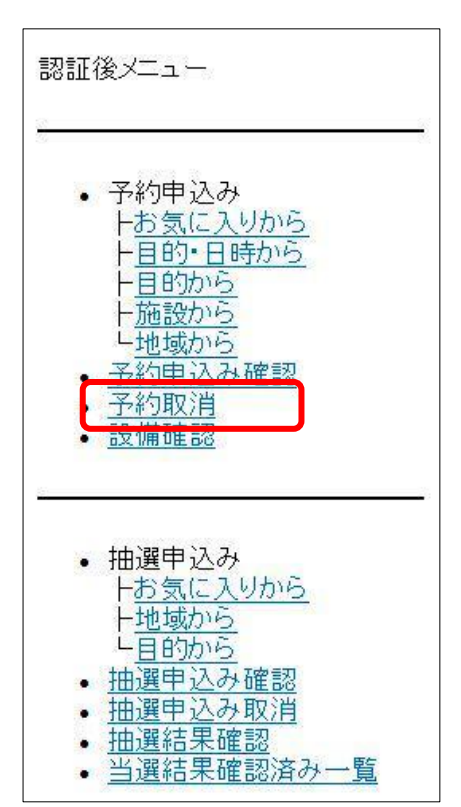

① 〔認証後メニュー:予約取消〕を選択します。

#### 予約取消

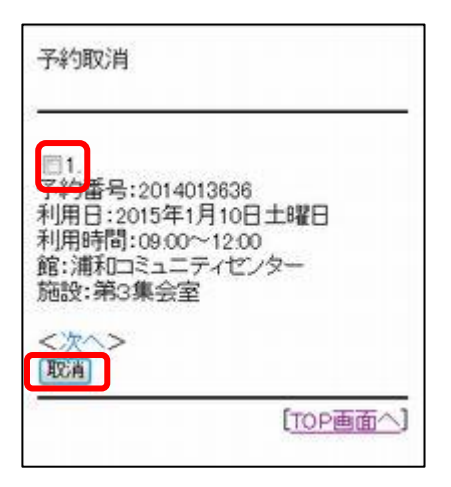

② 取消しする予約を選択し、取消を押します。

| 使用料を支払済みの予約及び、取消期間を過ぎているもの |
|----------------------------|
| は取り消しできないため、表示されません。       |
| 表示されていない予約を取り消したい場合は、予約館の窓 |
| ロまでご連絡ください。                |

取消処理

| 以下の予約を取消します。                                                    |       |
|-----------------------------------------------------------------|-------|
| 2015/01/10<br>浦和ロミュニティセンター<br>第3集会室/09.00~12.00<br>(2014013636) |       |
| よろしいですか?                                                        |       |
| <u>OK</u>                                                       |       |
|                                                                 |       |
|                                                                 | [もどる] |

③ 取消しする内容を確認し、OKを押します。

予約取消確認

| -776 JAX/H0E58                                          |                              |
|---------------------------------------------------------|------------------------------|
| 2015/01/10<br>浦和コミュニティt<br>第3集会室/09.0<br>(2014013636)を取 | センター<br>20~12:00<br>20月レました。 |
|                                                         | [TOP画面へ]                     |

# 予約取消確認

| 予約取消確認                                                                  |  |
|-------------------------------------------------------------------------|--|
| 2015/01/11<br>浦和ロミュニティセンター<br>第3集会室/13.00~17.00<br>(2014013638)を取消しました。 |  |
| 確認メールを送信しますか?                                                           |  |
|                                                                         |  |
| [UUX]                                                                   |  |
|                                                                         |  |

[TOP 画面へ]:認証後メニュー画面を表示します。

④予約が取消され、予約取消確認画面が表示されます。

※メールアドレスが登録されている場合は、予約取消の確認メールを送信する画面が表示されます。
 はい:登録しているメールアドレスに確認メールを送信し、「メール送信完了画面」を表示します。

いいえ:「認証後メニュー画面」を表示します。

# 2.5 設備確認

利用館側から予約された設備の内容を確認することができます。

#### 認証後メニュー

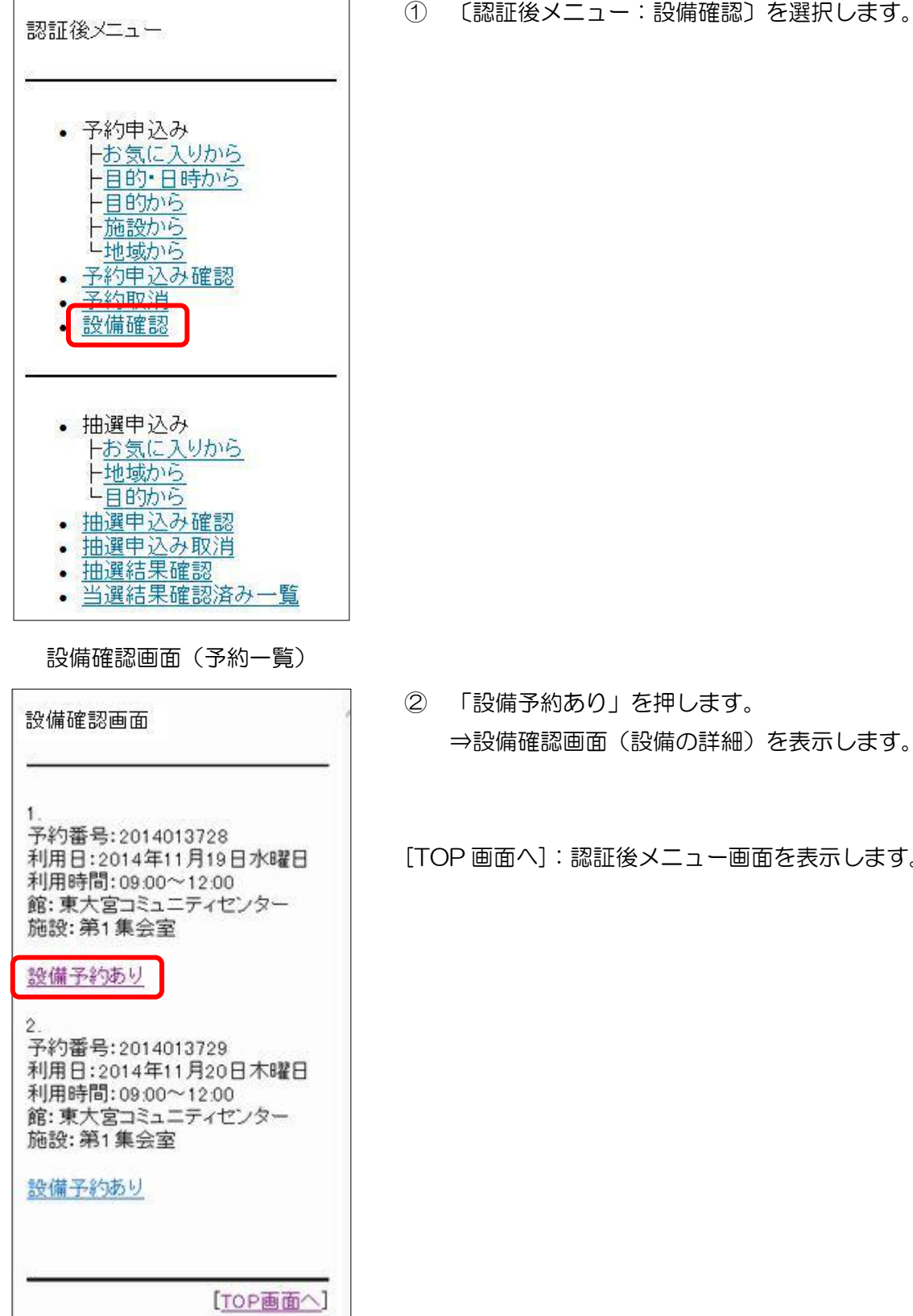

② 「設備予約あり」を押します。 ⇒設備確認画面(設備の詳細)を表示します。

[TOP 画面へ]:認証後メニュー画面を表示します。

| 設                  | <b>靖確認</b> 画                     | 面                 | (               | 殳備               | Ø≣               | 羊細         | )  |
|--------------------|----------------------------------|-------------------|-----------------|------------------|------------------|------------|----|
| 設備                 | 確認画面                             | j                 |                 |                  |                  |            |    |
| 東大<br>【第<br>一<br>覧 | (宮コミュニ<br>1 集会室】(<br>〔です。使月<br>。 | ニテ・<br>09:0<br>用個 | イセ<br>001<br>国数 | こンう<br>~12<br>を入 | ?<br>.00(<br>.カし | の話         | 備下 |
|                    | <b>,</b> データブ                    | 'D:               | ジュ              | :クタ              | -                |            | _  |
| ▼ (@<br>1          | ]数<br>]                          |                   |                 |                  |                  |            |    |
| ▼時<br>09:0<br>12:0 |                                  |                   |                 |                  |                  |            |    |
| _                  |                                  |                   |                 |                  |                  | [ <u>4</u> | 止] |

③ 利用館側から予約された設備の一覧が表示されます。

④ 他予約の設備を確認する場合は[中止]で、「設備確認画面(予約一覧)」に戻ります。

第3章 登録されている方のメニュー(抽選)

3.1 抽選申込み

# 認証後メニュー 認証後メニュー ・ 予約申込み トお気に入りから ト目的・日時から

日的から

• 抽選申込み

•

<u>地域から</u> <u>予約申込み確認</u> 予約取消 設備確認

トお気に入りから ト地域から ト目的から

抽選申込み確認
 抽選申込み取消
 抽選結果確認
 当選結果確認済み一覧

①抽選申込みから申込み方法を選択します。

- ②-1. お気に入りから(29ページ)
- ②-2. 地域から(30ページ)
- ②-3. 目的から(31ページ)

☆★②-1.お気に入りから★☆ お気に入りから

| ◎1.<br>お気に入り名:浦和コミセン第<br>抽選分類:コミュニティ施設<br>館:浦和コミュニティセンター<br>施設:第3集会室 |   |
|----------------------------------------------------------------------|---|
| 館:浦和コミュニティセンター<br>施設:第3集会室                                           | 3 |
|                                                                      |   |
| 選択                                                                   |   |

②-1a. 〔認証後メニュー:抽選申込み-お気に入りから〕を選択します。
 ⇒登録されているお気に入り条件が表示されます。

※お気に入り登録については52ページを参照してくだ さい。

- 2-1b. お気に入り条件の"O"(ラジオボタン)を選択し、選択を押します。
  - (⇒ ③利用日設定へ)

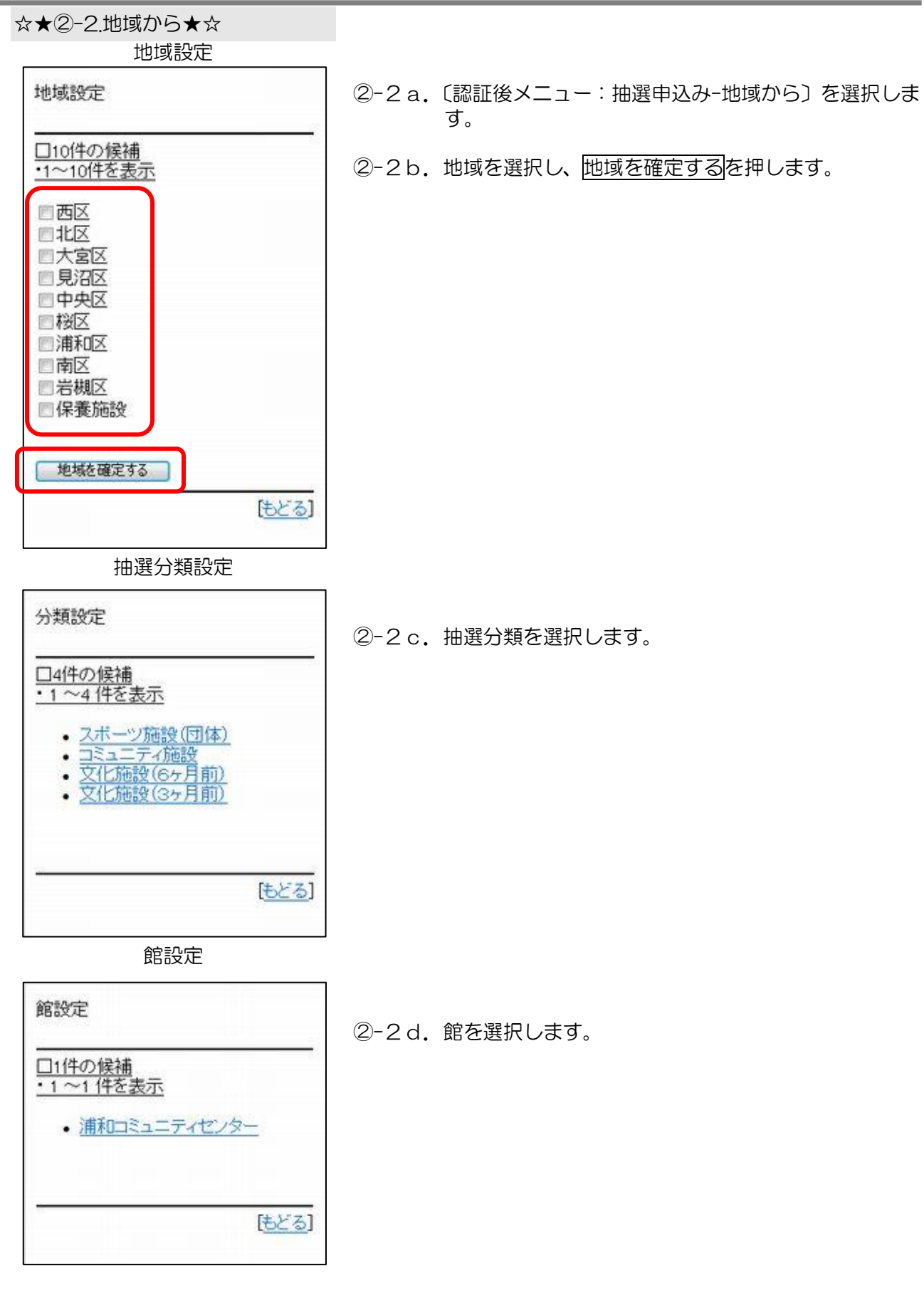

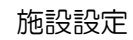

| コ27件の候補                                | 22.941             | - 2  |
|----------------------------------------|--------------------|------|
| 1~10件を表                                | 远                  |      |
| ・レクリエー<br>・レクリエー                       | ションルーム1<br>ションルーム2 |      |
| • 第1集会<br>第2集会                         |                    |      |
| <ul> <li>第1+2集</li> <li>第2条</li> </ul> | 会室                 |      |
| • <u>第3条云</u><br>• <u>第4集会</u>         |                    |      |
| <ul> <li>第5果云</li> <li>第6集会</li> </ul> |                    |      |
| • <u>第7集会</u>                          |                    |      |
| CIENS                                  |                    |      |
| ~ <u>~~</u> ~                          |                    | 11-2 |

②-2e. 施設を選択します。(⇒ ③利用日設定へ)

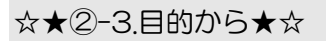

目的分類設定

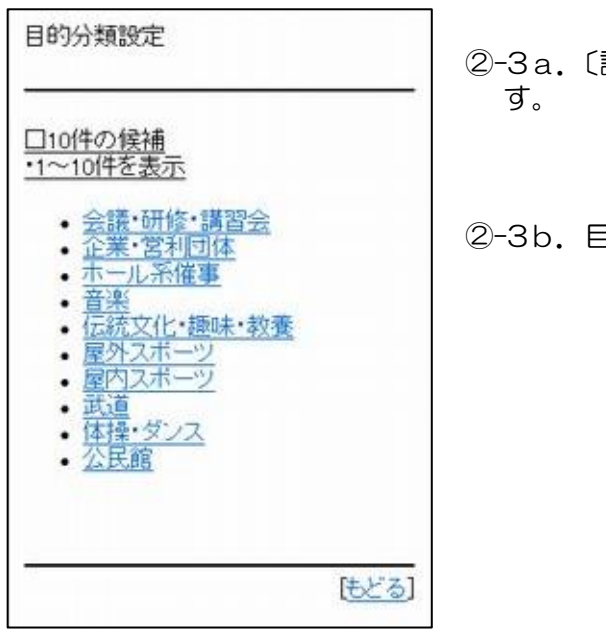

2-3a. 〔認証後メニュー:抽選申込み-目的から〕を選択します。

2-3b. 目的分類を選択します。

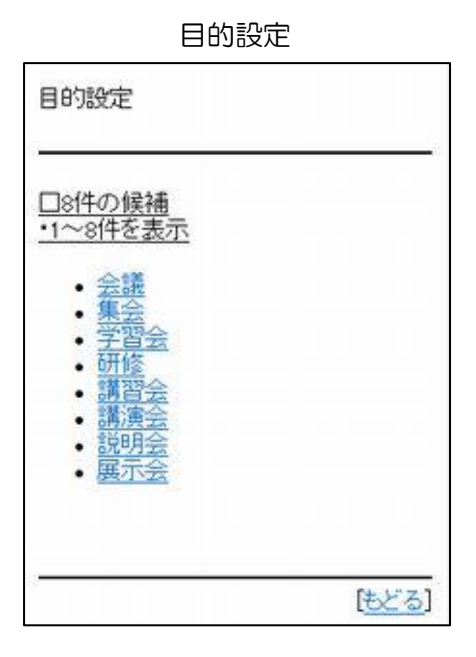

②-3c.利用目的を選択します。

抽選分類設定

| <u>□3件の候補</u>                              |  |
|--------------------------------------------|--|
| <u>・1~3件を表示</u>                            |  |
| • <u>文化施設(6ヶ月前)</u><br>• <u>文化施設(3ヶ月前)</u> |  |
|                                            |  |

2-3d. 抽選分類を選択します。

館設定

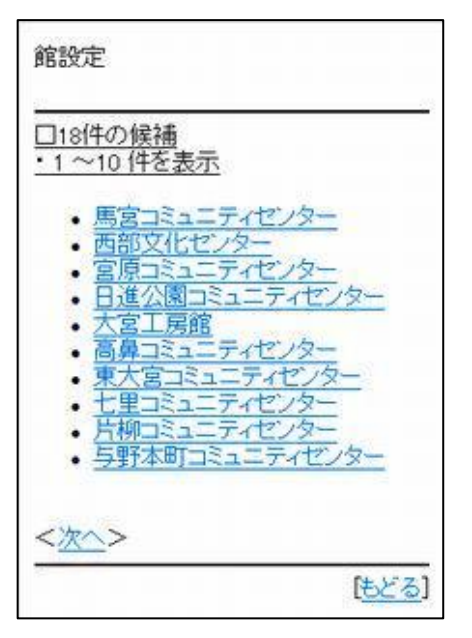

2-3e. 館を選択します。

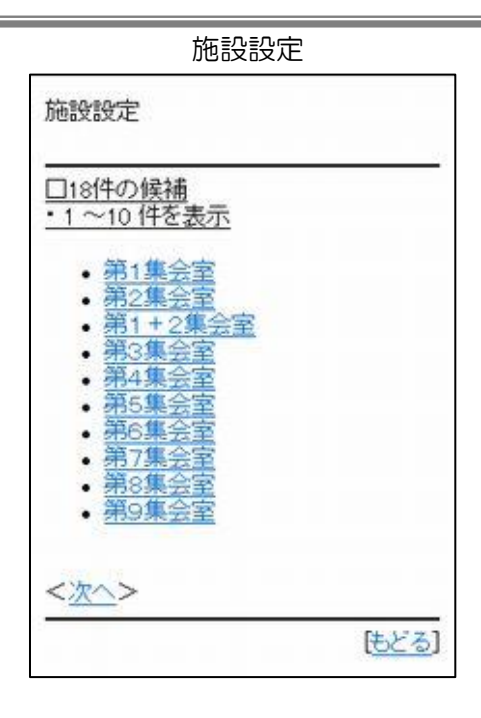

②-3f.施設を選択します。(⇒ ③利用日設定へ)

#### 第3章 登録されている方のメニュー(抽選)

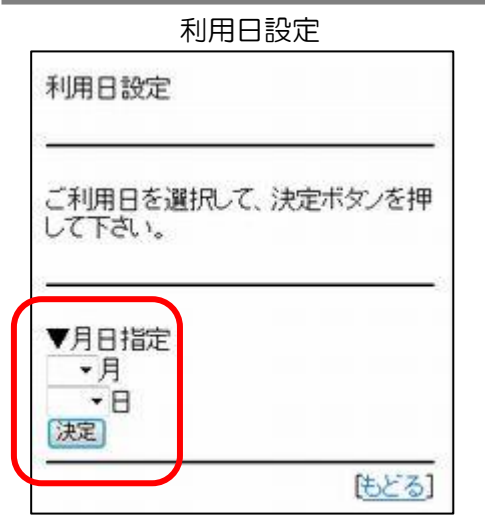

利用時間設定(時間貸しの場合)

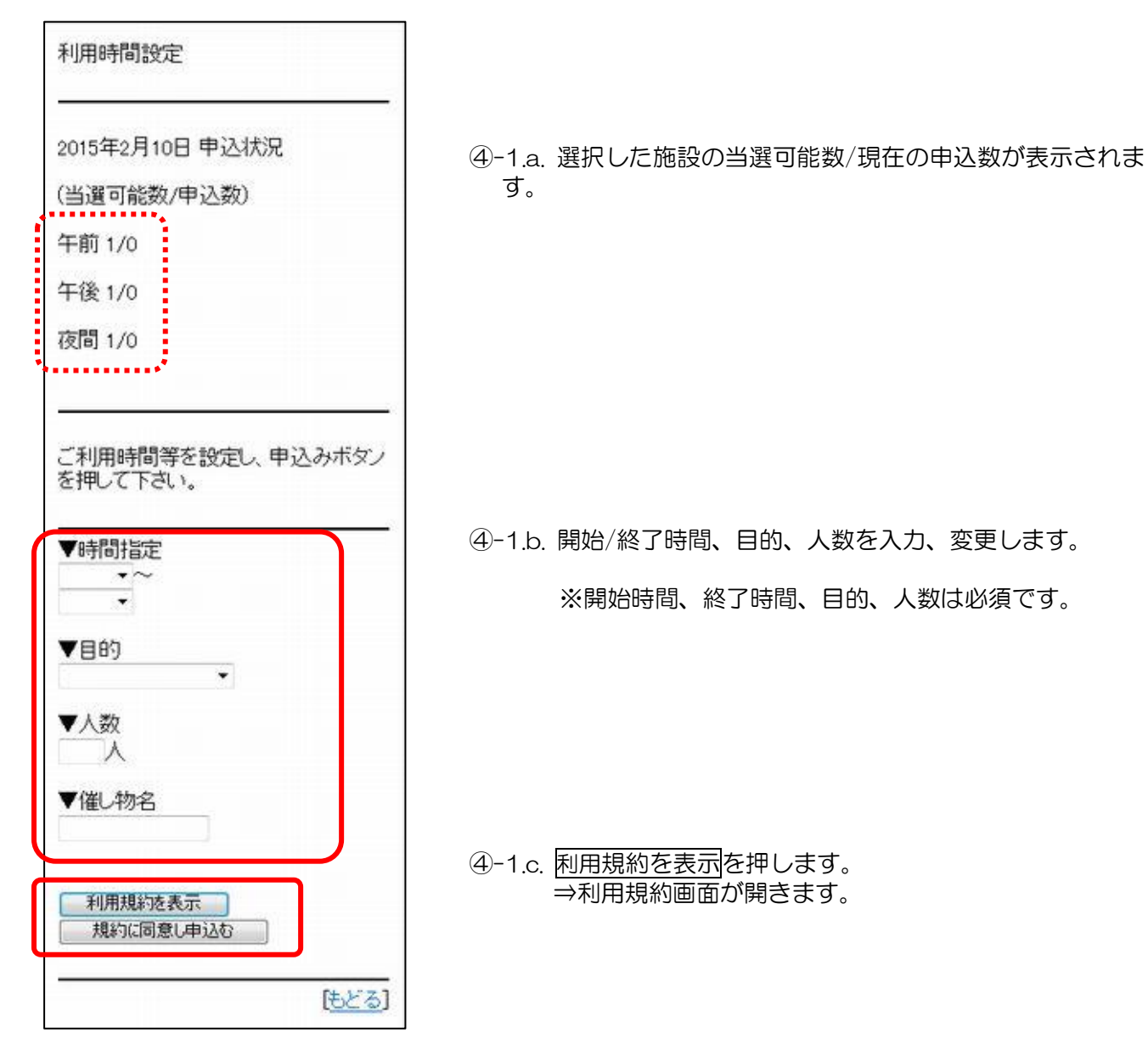

- ③ 「月」「日」のそれぞれの▼を押して利用日を設定し、 決定を押します。
  - 月:利用する月を選択する日:利用する日を選択する
  - 決定:利用日を決定する

#### 利用規約

| 浦和コ                  | ミュニティゼンター利用上の注<br>意事項                                                                                                    |
|----------------------|----------------------------------------------------------------------------------------------------|
| 当施設。<br>ため、1<br>ださいま | を快適にご利用していただく<br>「記の注意事項を厳守してく<br>ミすようお願いいたします。                                                                                                    |
| 館内共                  | 通注意事項                                                                                                    |
| 1. 次の<br>ので、こ<br>・?  | )目的では利用ができません<br>「了承ください。<br>営利を目的とした商行為など、                                                                                                    |
| $\sim \sim \sim$     | $\sim\sim\sim\sim\sim\sim\sim\sim\sim\sim\sim\sim\sim\sim\sim\sim\sim\sim\sim\sim\sim\sim\sim\sim\sim\sim\sim\sim\sim\sim\sim\sim\sim\sim\sim\sim$ |
| 音楽<br>室1~<br>6       | * 地気3x0/2 * りかは200 * りかは200 * りかは200 * りが属設備(音響設備・ビア )等)をご利用する場合は、 事前に当施設に確認をお願 いします。 * か会はできませく                                                   |

[もどる]

④-1.d. 利用規約を参照後、[もどる]で「利用時間の選択画面」 に戻り、規約に同意し申込むを押します。

(⇒ ⑤ 申込み内容の確認へ)

※利用規約は、予約した館によって表示の有無が異なります。

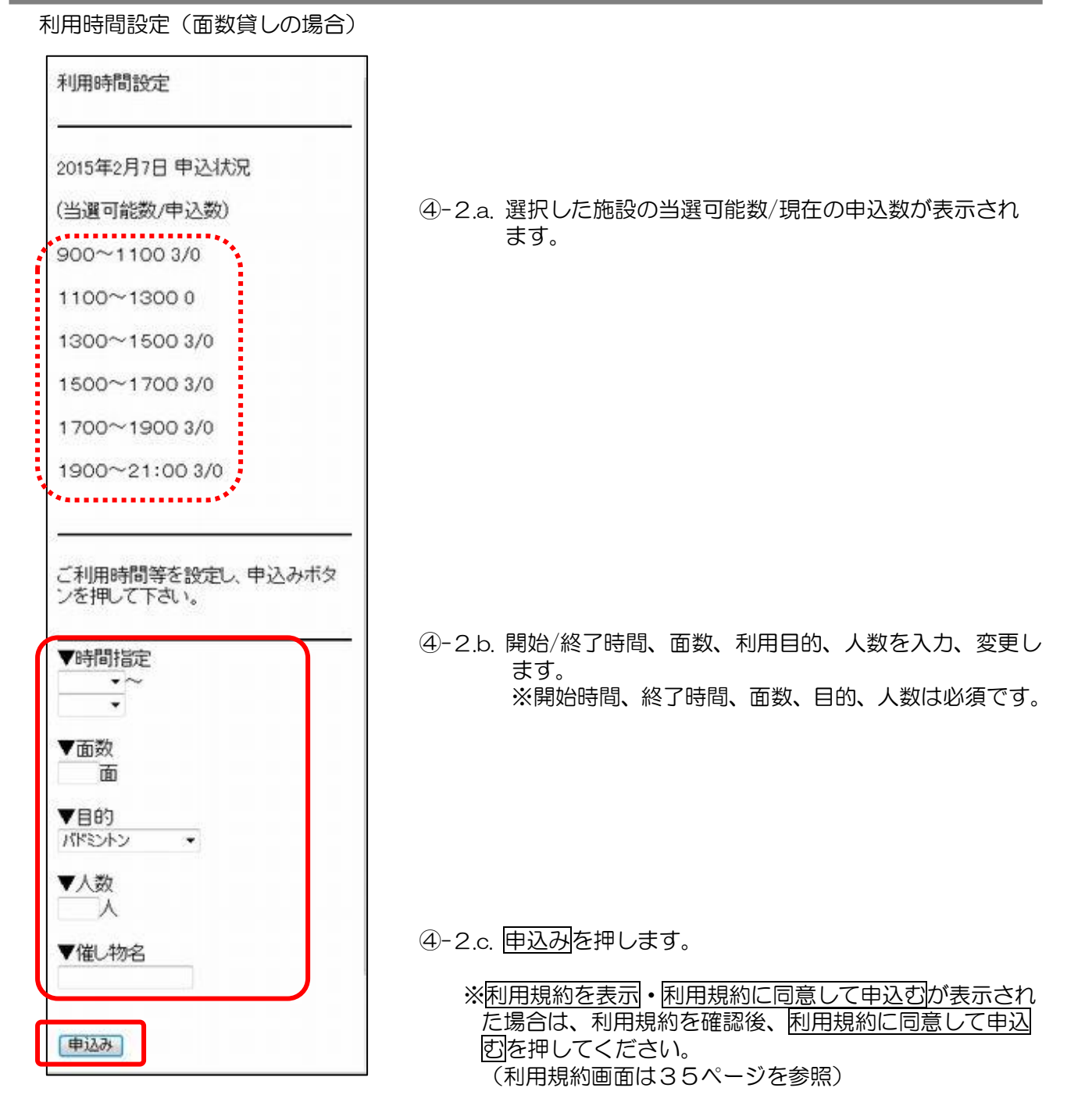

#### 申込み内容確認

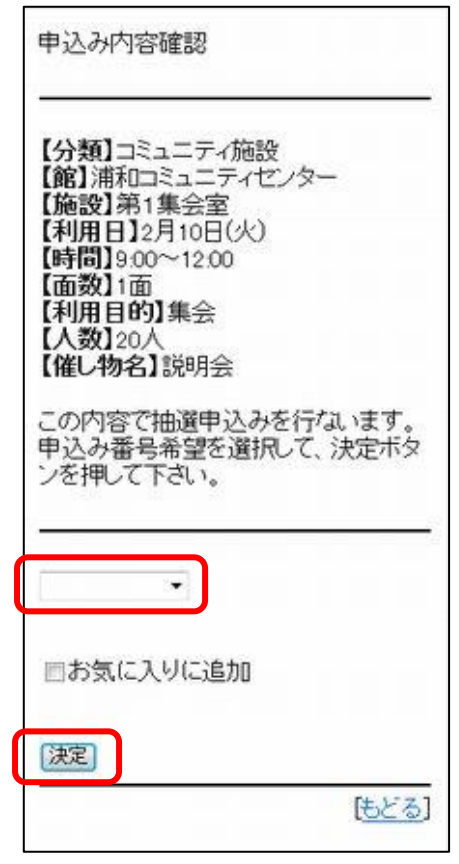

#### 抽選申込み確認

| 抽選申込みの確認メールを送信します<br>か? |
|-------------------------|
| (III)                   |
| いいえ                     |

⑥ メールアドレスを登録している場合は、抽選申込みの確認 メール送信画面が表示されます。

⑤ 申込み内容を確認し、▼を押して申込み希望番号を選択し

※「お気に入りに追加」にチェックすると、申込み内容を

お気に入り抽選に登録することができます。

ます。決定を押します。 申込みが完了します。

はい:確認メールを登録メールアドレスに送信し、 「メール送信完了画面」を表示します。

いいえ:「抽選申込完了画面」を表示します。

#### 抽選申込み完了

| 抽選申込みが完了しました。                        |  |
|--------------------------------------|--|
| 連続入力する場合は下記条件より指定<br>できます。           |  |
| 地域から指定<br>館から指定<br>施設から指定<br>利用日から指定 |  |
| 抽選申込み完了                              |  |

⑦ 抽選申込み完了後、それぞれの条件から申込み条件を指定 し直して、次の申込みをすることができます。

| 〔地域から指定〕:  | 地域から指定する                  |
|------------|---------------------------|
| 〔館から指定〕:   | 館から指定する                   |
| 〔施設から指定〕:  | 施設から指定する                  |
| 〔利用日から指定〕: | 利用日から指定する                 |
| 〔抽選申込み完了〕: | 抽選申込みを完了し、認証後メニュー<br>にもどる |

3.2 抽選申込み確認

認証後メニュー

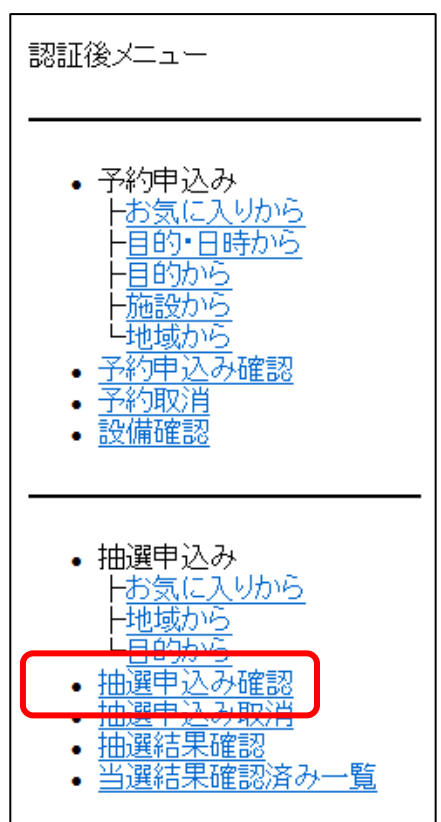

① 〔認証後メニュー:抽選申込み確認〕を選択します。

抽選申込み確認

| 抽選申込み確認                                                                             |                      |
|-------------------------------------------------------------------------------------|----------------------|
| ・分類:コミュニティ施設<br>状態:受付中<br>申込みカード:1番目/<br>浦和コミュニティセンタ・<br>第1集会室<br>2月10日(火)09:00~12: | t<br>第1希望<br>一<br>00 |
| ・分類:コミュニティ施設<br>状態:受付中<br>申込みカード:2番目/<br>浦和コミュニティセンタ<br>第1集会室<br>2月17日(火)09:00~12:  | t<br>第1希望<br>一<br>00 |
|                                                                                     | [TOP画面へ]             |

② 申込み内容が表示されます。

[TOP 画面へ]:「認証後メニュー画面」を表示します。

3.3 抽選申込み取消

### 認証後メニュー

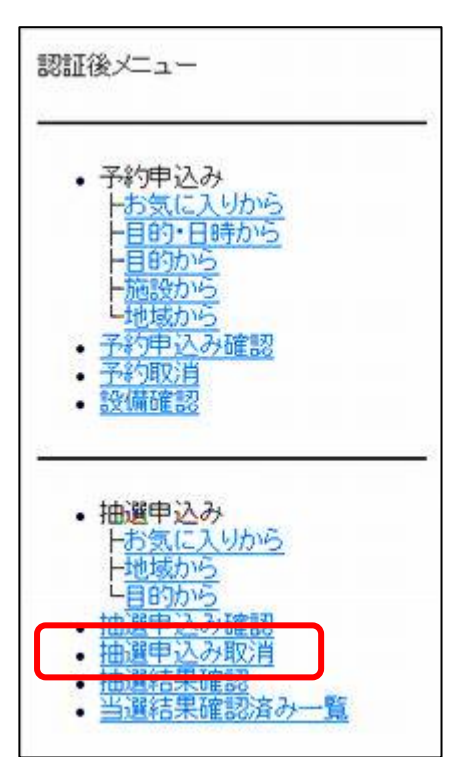

① 〔認証後メニュー:抽選申込み取消〕を選択します。

抽選申込み取消

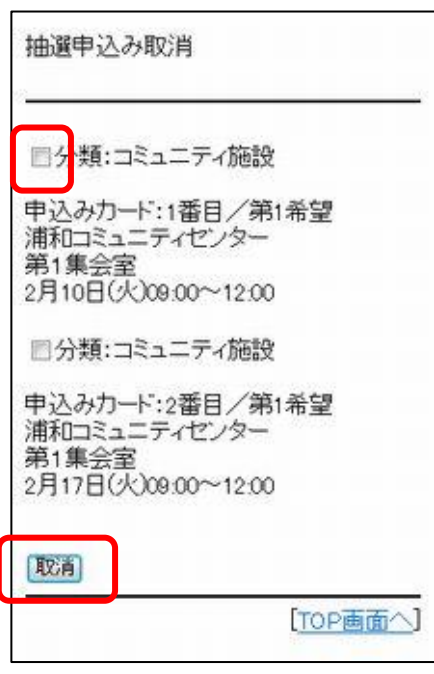

② 取消しをする抽選申込みを選択し、取消を押します。

| 取用処理の確認                             |
|-------------------------------------|
| 分類:コミュニティ施設の1番目の申込<br>みの第1希望を取消します。 |
| よろしいですか?                            |
| <u>CK</u>                           |
| [ <u>もどる</u> ]                      |
|                                     |

③ 取消しをする内容を確認し、OKを押します。

抽選申込み取消完了

| 抽選申込み取消確認   |          |
|-------------|----------|
| 申込みを取消しました。 |          |
|             | [TOP画面へ] |
|             |          |

④ 抽選申込みが取消されます。

[TOP 画面へ]:「認証後メニュー画面」を表示します。

抽選申込み取消完了メール送信確認

| 抽選申込み取消確認                               | 25 |
|-----------------------------------------|----|
| 申込みを取消しました。<br>抽選申込み取消の確認メールを送信<br>ますか? | ,  |
| (ttu)                                   |    |
| (00)ž)                                  |    |
|                                         |    |

※メールアドレスが登録されている場合、抽選申込み取消の確認メールを送信する画面が表示されます。

はい:登録しているメールアドレスに確認メールを送信し、 「メール送信完了画面」を表示します。 いいえ:「認証後メニュー画面」を表示します。

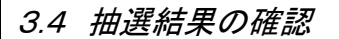

#### 認証後メニュー

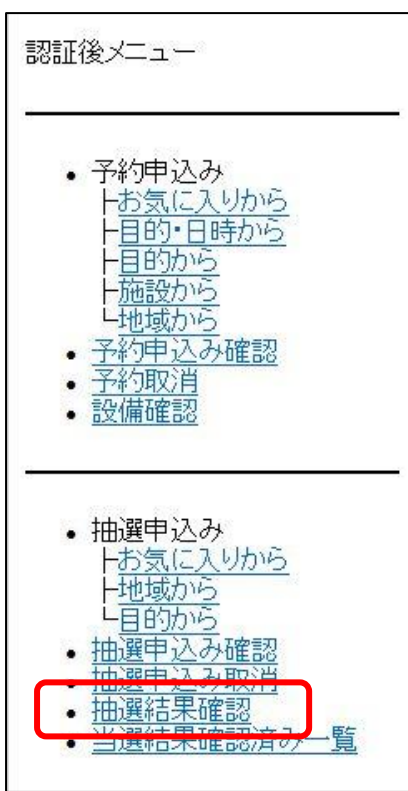

抽選結果一覧

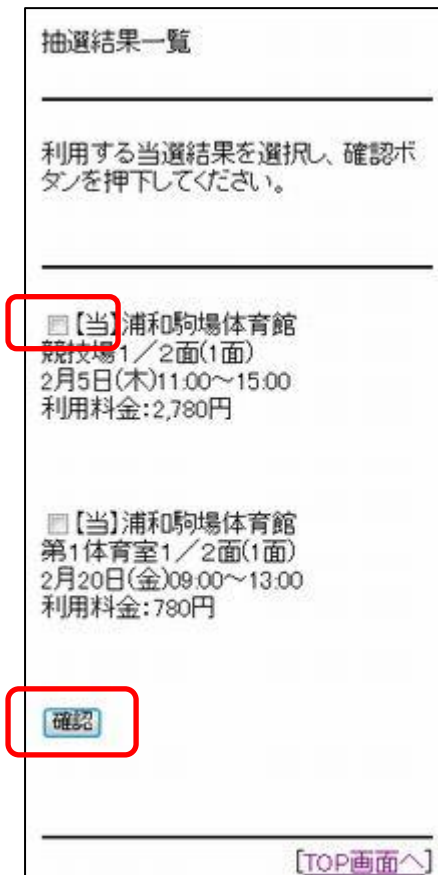

- ① 〔認証後メニュー:抽選結果確認〕を選択します。
  - ⇒抽選結果の一覧が表示されます。利用確定(予約振替)操 作をします。

,•------

※利用確定(予約振替)を確認期間中に行わない場 合、当選はキャンセルされます。

※公民館・コミュニティ施設・文化施設は当選分が 自動的に予約へ振り替えられるため、ここでは落選 分のみが表示されます。当選内容は「当選結果確認 済み一覧」で確認することができます。利用確定操 作の必要はありません。

- ② 抽選結果を表示します。
   ※保養施設の場合は「☆★保養施設の抽選結果確認★☆
   (42ページ)」を参照してください。
- ③ 当選内容を予約に振替える場合は、当選分(【当】)の口にチェックを入れ、確認を押します。

#### 第3章 登録されている方のメニュー(抽選)

確認終了

| 確認処理を行いまし | łc.               |
|-----------|-------------------|
|           | [ <u>TOP画面へ</u> ] |

④ 予約への振替え処理が完了します。

[TOP 画面へ]:「認証後メニュー画面」を表示します。

#### ☆★保養施設の抽選結果確認★☆

抽選結果一覧

| 抽選結果一覧<br>                                                         |                    |
|--------------------------------------------------------------------|--------------------|
| 利用する当道結果を選打<br>事設定へ」ボタンを押下                                         | 況し、「人数・食<br>して下さい。 |
| ・【当】ホテル南郷<br>BT付洋室2人用(1部屋<br>2月3日(火)<br>利用料金:                      | )                  |
| <ul> <li>▼チェックイン予定時刻</li> <li>15:00 ▼</li> <li>人数・食事設定へ</li> </ul> | J                  |
| ・【落】ホテル南郷<br>BT付洋室2人用(1部屋<br>2月6日(金)                               | )                  |
|                                                                    | [TOP画面へ]           |

保養施設の当選分については、チェックイン予定時刻、人数・ 食事数の設定が必要です。

① チェックイン予定時刻を選択し、人数・食事設定へを押し ます。

# 人数・食事設定一覧画面

| 5 X             | 人数·食事設定一覧画面                                            |
|-----------------|--------------------------------------------------------|
| 5700 DWG        | チェックイン予定時刻:15.00<br>合計料金:0円                            |
| N. 2 D.65001015 | 利用日:2015年2月3日火曜日<br>館:ホテル南郷<br>施設:日111洋室2人用<br>人数を設定する |
| 000 000 00      | <u>食事を設定する</u><br>利用料金:0円                              |
| 5 0000 A        | 上記の内容で申込む<br>[もどる<br>[TOP画面へ                           |

② 「人数を設定する」を選択します。

## 人数設定画面

| 人数設定画面                                                                                   |   |  |  |
|------------------------------------------------------------------------------------------|---|--|--|
| ホテル南郷<br>【BT付洋室2人用】2015年2月3日火間<br>日<br>利用人数を入力して下さい。                                     | Ē |  |  |
| <ul> <li>市内一般(中学生以上)</li> <li>4,320円/人</li> <li>小市内児童(3歳以上)</li> <li>3,240円/人</li> </ul> | - |  |  |
| ·市内幼児<br>0円/人                                                                            |   |  |  |
| ・市外一般(中学生以上)<br>5,400円/人<br>・市外児童(3歳以上)<br>4,320円/人                                      |   |  |  |
| ・市外幼児<br>0円/人<br>人<br>決定                                                                 |   |  |  |
| <br>[取]                                                                                  | 削 |  |  |

- ③ 人数を入力し、決定を押します。
- ⇒人数・食事設定一覧画面に戻ります。

| 人数・食事設定一覧(人数語<br>                                     | 定済る  |
|-------------------------------------------------------|------|
| 人数·食事設定一覧画面                                           | 2.5  |
| チェックイン予定時刻:15:00<br>合計料金:8,640円                       |      |
| 利用日:2015年2月3日火曜日<br>館:ホテル南郷<br>施設:BT付洋室2人用<br>人数を設定する |      |
| 市内一般(中学生以上)                                           |      |
| 食事を設定する                                               |      |
| 利用料金:8,640円                                           |      |
| 上記の内容で申込む                                             |      |
|                                                       | 5-3] |
| LIOPE                                                 |      |

「食事を設定する」を押します。 4

(食事が不要の場合は、上記の内容で申込むを押します。)

## 食事設定画面

| -<br>ホテル南郷<br>【BT付洋家2人田】2015年2月3 |                            |
|----------------------------------|----------------------------|
| 自 食数を入力して下さい。                    | 旧火曜                        |
| •一般夕食<br>2 <u>.040</u> 円/食<br>食  |                            |
| ・一般朝食(和)(翌日分)<br>640円/食          | $\sim \sim \sim \sim \sim$ |
| ・特別夕食(さゆり)<br>4,100円/食<br>食      |                            |
| 決定                               |                            |

| 5             | 食事数を入力し、  | 決定を押します。 |
|---------------|-----------|----------|
| $\Rightarrow$ | 人数・食事設定一覧 | 画面に戻ります。 |

 人数・食事設定一覧(人数・食事設定済み)

 人数・食事設定一覧画面
 チェックイン予定時刻:15:00
 合計料金:15:960円
 利用日:2015年2月3日火曜日
 館:ホテル南郷
 施設:BT付洋室2人用
 人数を設定する

> [<u>もどる]</u> [TOP画面へ]

確認終了

市内一般(中学生以上)

食事を設定する 一般朝食(洋)(翌日分)

2食 特別夕食(なんごう) 2食 利用料金:15,960円 上記の内容で申込む

21

| 確認処理を行いました。 | í.       |
|-------------|----------|
|             | [TOP画面へ] |

⑦ 予約への振替え処理が完了します。

[TOP 画面へ]:「認証後メニュー画面」を表示します。

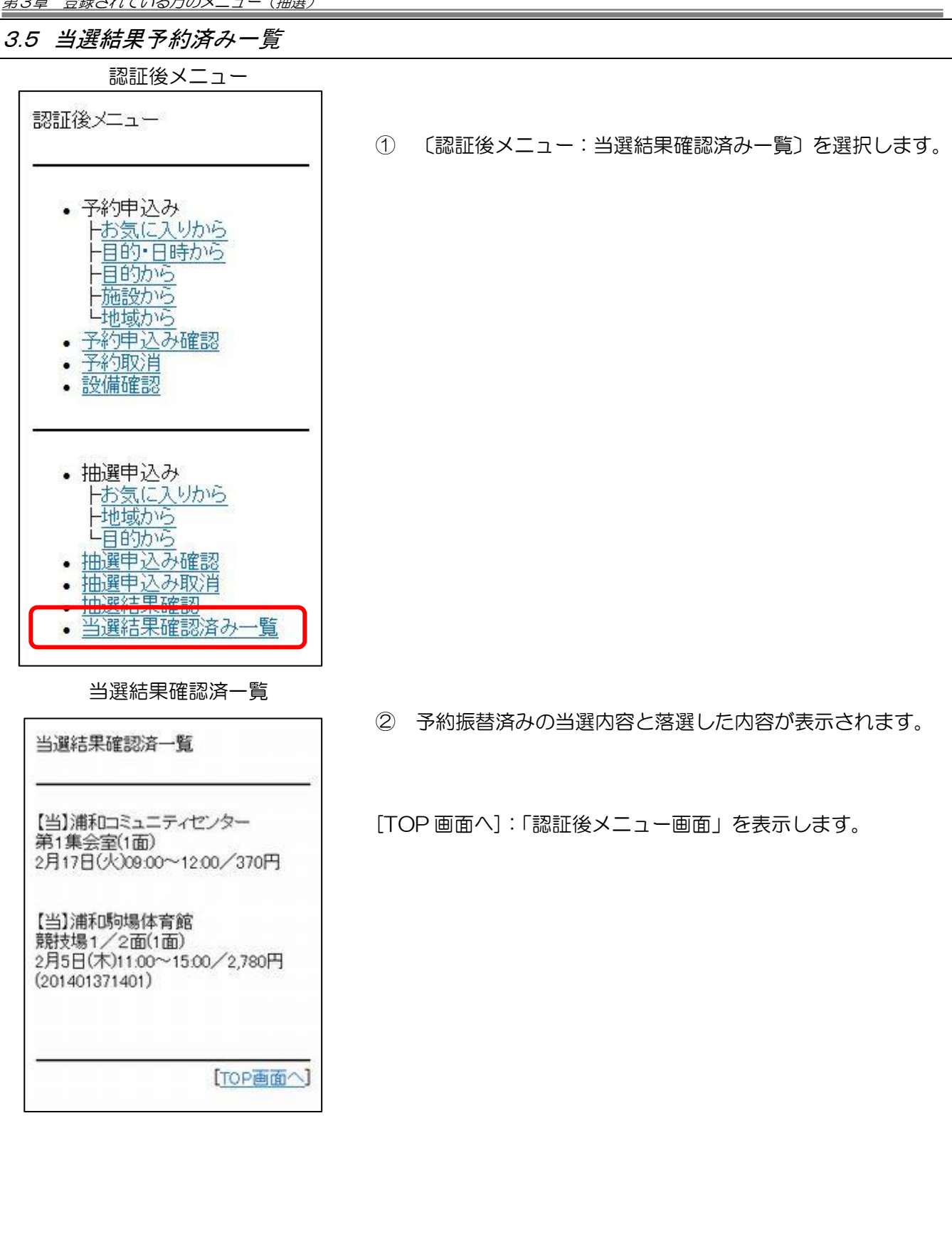

# 第4章 利用者個別設定

4.1 予約お気に入り登録

# 認証後メニュー 認証後メニュー ・予約申込み トお気に入りから ト目的・日時から ト目的から ト目的から ・通数から ・地域から ・予約申込み確認 ~~~~~~~~~~~~~~~~~~

① 〔認証後メニュー:予約お気に入り登録〕を選択します。

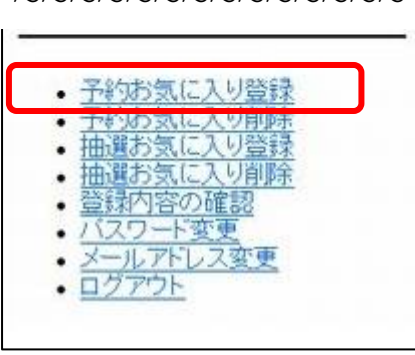

# 目的分類を選択

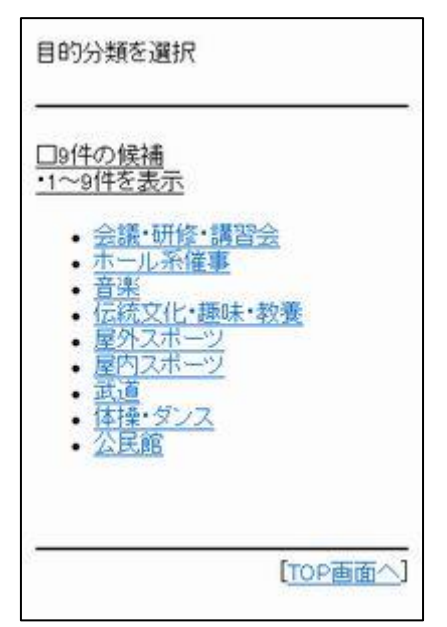

② 目的分類を選択します。

目的を選択

| 目的を選択                                                                                                    |
|----------------------------------------------------------------------------------------------------|
|                                                                                                    |
| 利用目的分類:会議·研修·講習会                                                                                                    |
| • 会集<br>• 字研<br>• 字研<br>• 研<br>講<br>語<br>· 言<br>:<br>:<br>:<br>:<br>:<br>:<br>:<br>:<br>:<br>:<br>:<br>:<br>:<br>:<br>:<br>:<br>:<br>:<br>: |
| [ <u>もどる</u> ]                                                                                                    |

③ 目的を選択します。

館を選択

| 館を   | 選択                                                                                             |                                                                                            |                                                          |
|------|------------------------------------------------------------------------------------------------|--------------------------------------------------------------------------------------------|----------------------------------------------------------|
|      | <u>3件の候補</u><br>-10件を表示                                                                        | -                                                                                          |                                                          |
| 利用利用 | 目的分類:<br>目的:会議                                                                                 | 会議・研修・                                                                                     | 講習会                                                      |
|      | 馬吉部京<br>「<br>「<br>「<br>「<br>「<br>二<br>二<br>二<br>二<br>二<br>二<br>二<br>二<br>二<br>二<br>二<br>二<br>二 | にニティセンター<br>にニティセンター<br>コミュニティセンタ<br>ニティセンタ<br>ミュニティセンタ<br>ミュニティセンタ<br>コミュニティセンタ<br>コミュニティ | 1-<br>1-<br>1-<br>1-<br>1-<br>1-<br>1-<br>1-<br>1-<br>1- |
| <之   | <u>~</u> >                                                                                     |                                                                                            |                                                          |
|      |                                                                                                |                                                                                            | [もどる]                                                    |

④ 館を選択します。

(選択した目的で利用できる館名が表示されています。)

#### 施設を選択

| 施設。                 | を選択                                                         |                    |               |       |
|---------------------|-------------------------------------------------------------|--------------------|---------------|-------|
| <u>□181</u><br>•1~1 | <u>牛の候神</u><br>10件を書                                        | <u>備</u><br>長示     |               |       |
| 利用[<br>利用]<br>館:浦   | 目的分類<br>目的:会<br>豚ロミ:                                        | 頁:会議<br>:議<br>ユニティ | ・研修・静<br>センター | 習会    |
| •••••               | 第1集<br>第2集<br>第3集<br>第4集<br>第6集<br>第6集<br>第7集<br>第8集<br>第9集 |                    | 2             |       |
| <u>&lt;次</u>        | <u>&gt;</u>                                                 |                    |               | [もどる] |

⑤ 施設を選択します。

(選択した目的で利用できる施設名が表示されています。)

#### お気に入り登録確認

|              | ar dan 1 m                      | 11/2/                                 | (A)                     |            | 8 |
|--------------|---------------------------------|---------------------------------------|-------------------------|------------|---|
|              | ▼の気に.                           | 1980<br>1                             | 王)吗)                    |            |   |
| ;;<br>;<br>; | 11月日の<br>利用目的<br>館:浦和二<br>施設・第3 | <del>分類:会</del><br>:会議<br>ミュニテ<br>集会室 | <del>識 研れ</del><br>イセンタ | ・講習:<br>?ー | 会 |
| 33           | ▼利用人                            | 数                                     | 8                       |            |   |
|              | ▼催し物                            | 名(全角)                                 | )                       |            |   |
|              | 設定                              |                                       |                         |            |   |

⑥ お気に入り名を全角で入力します。

⑦ 利用人数を入力し、設定を押します。予約お気に入り条件が設定されます。

※お気に入り条件は10コまで登録することができます。

お気に入り登録完了

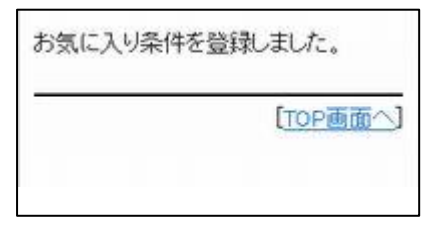

⑧ お気に入り登録完了画面が表示されます。

[TOP 画面へ]:「認証後メニュー画面」を表示します。

4.2 予約お気に入り削除

# 認証後メニュー

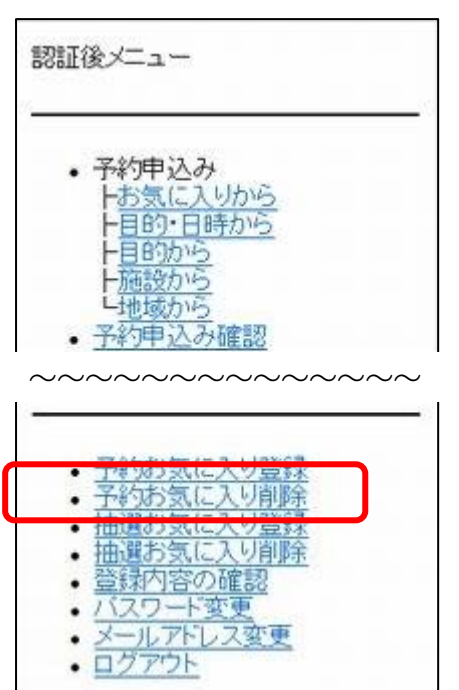

① 〔認証後メニュー:予約お気に入り削除〕を選択します。

#### お気に入り条件選択

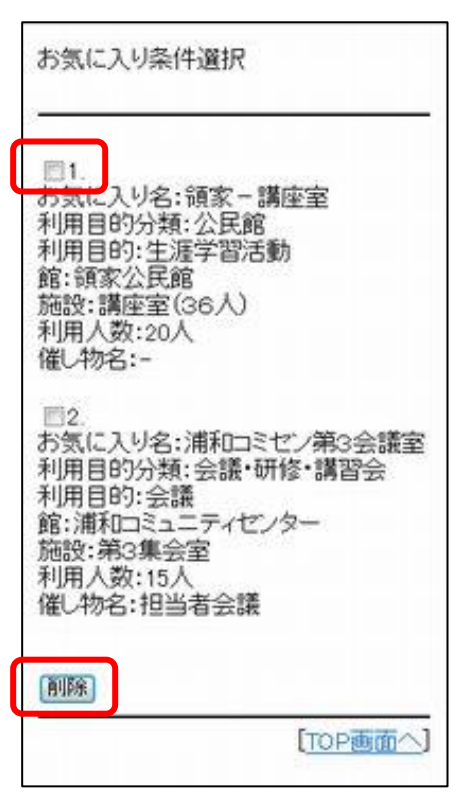

② 削除するお気に入り条件を選択し、削除を押します。

# 削除の確認

| 以下のお気に入り条件を<br>よろしいですか?                                                                  | 削除します。         |
|------------------------------------------------------------------------------------------|----------------|
| お気に入り名:領家-講<br>利用目的分類:公民館<br>利用目的:生涯学習活動<br>館:領家公民館<br>施設:講座室(36人)<br>利用人数:20人<br>催し物名:- | 全室             |
| AUR:                                                                                     |                |
|                                                                                          | [ <u>もどる</u> ] |

③ 内容を確認し、削除をクリックします。

# お気に入り条件削除完了

| お気に入り条 | 件を削除しました。 |
|--------|-----------|
|        | [TOP画面个]  |
|        |           |

④ 予約お気に入り条件が削除されます。

[TOP 画面へ]:「認証後メニュー画面」を表示します。

# 4.3 抽選お気に入り登録

#### 認証後メニュー

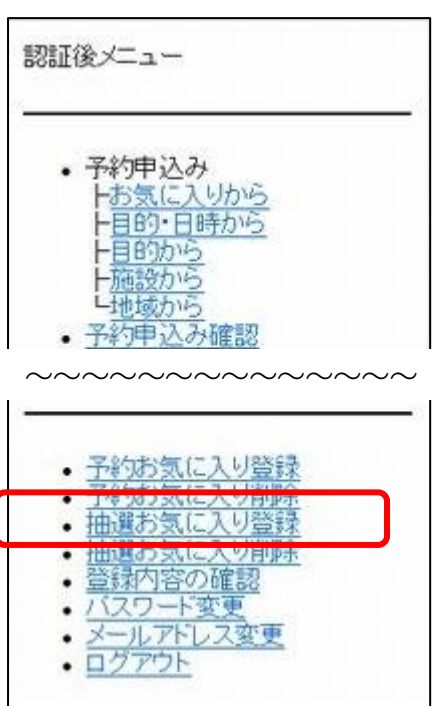

① 〔認証後メニュー:抽選お気に入り登録〕を選択します。

抽選分類選択

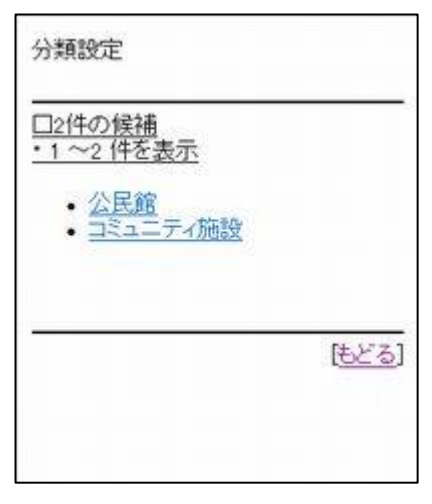

- ② 抽選分類を選択します。
  - ※ログインしている方の、申込み可能な「抽選分類」のみ 表示されます。
  - ※登録している施設区分により一つの分類のみ申込み可能 な方は、抽選分類の選択画面は表示されず、③の館選択 の画面が表示されます。

# 館設定

| <u>コ19件の候補</u><br>・1 ~10 件を表                                                                                             | 示                                                                                |                                                                    |
|----------------------------------------------------------------------------------------------------|----------------------------------------------------------------------------------|--------------------------------------------------------------------|
| 油選分類:コミュ                                                                                                    | ニティ施                                                                             | 設                                                                  |
| <ul> <li>馬宮コミュ</li> <li>西部文化</li> <li>宮田原進公園:</li> <li>大高鼻コミュ</li> <li>大高鼻大里コミュ</li> <li>大里コミュ</li> <li>大野本町:</li> </ul> | ニティセ<br>シター<br>ニティセ<br>ニティセ<br>ニティセ<br>ニティセ<br>ニティセ<br>ニティセ<br>ミュニテ<br>レ<br>ミュニテ | 19-<br>19-<br>19-<br>19-<br>19-<br>19-<br>19-<br>19-<br>19-<br>19- |
| < <u>///</u> >                                                                                                    |                                                                                  | ほど                                                                 |

③ 館を選択します。

施設設定

| 施設設定                                                                                                    |
|----------------------------------------------------------------------------------------------------|
| □27件の候補<br>・1 ~10 件を表示                                                                                                    |
| 抽選分類:コミュニティ施設<br>館:浦和コミュニティゼンター                                                                                                    |
| <ul> <li>レクリエーションルーム1</li> <li>レクリエーションルーム2</li> <li>第1集会室</li> <li>第2集会室</li> <li>第1+2集会室</li> <li>第3集会室</li> <li>第4集会室</li> <li>第6集会室</li> <li>第6集会室</li> <li>第7集会室</li> </ul> |
| < <u>次</u> >                                                                                                    |
| <u>(もどる</u> )                                                                                                    |

④ 施設を選択します。

### お気に入り登録確認

| 以下<br>す。。       | の条件で<br>よろしいて           | お気に入<br>すか?          | りを登録し     | ま  |
|-----------------|-------------------------|----------------------|-----------|----|
| ▼お              | 気に入り                    | 名(全角)                |           |    |
| 抽選<br>館:沖<br>施設 | 分類:コミ<br>挿和コミュ<br>:第2集会 | ミュニティ<br>ニティセン<br>注室 | 通設<br>ノター |    |
| 設定              | 0                       |                      |           |    |
|                 |                         |                      |           | 取消 |

⑤ お気に入り名をつけたい場合は入力します。
 内容を確認し、設定を押します。
 抽選お気に入り条件が設定されます。

※お気に入り条件は10コまで登録することができます。

#### お気に入り登録完了

| お気に入り条 | 件を登録しました。 |
|--------|-----------|
|        | [TOP画面へ]  |
|        |           |
|        |           |

⑥ お気に入り登録完了画面が表示されます。

[TOP 画面へ]:「認証後メニュー画面」を表示します。

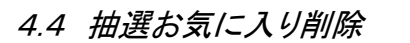

# 認証後メニュー

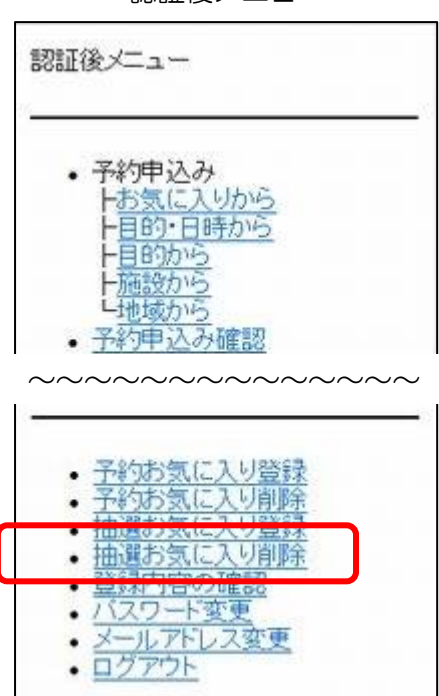

① 〔認証後メニュー:抽選お気に入り削除〕を選択します。

### お気に入り条件選択

| お気に入り条件選択                                                                                                    |
|----------------------------------------------------------------------------------------------------|
| <ul> <li>目1.</li> <li>約5.1</li> <li>1.</li> <li>約5.1</li> <li>1.</li> <li>1.</li></ul> |
| ■2.<br>お気に入り名:浦和コミセン第6集会<br>抽選分類:コミュニティ施設<br>館:浦和コミュニティセンター<br>施設:第6集会室                                                                                                    |
| 選択                                                                                                    |

② 削除するお気に入り条件を選択し、選択を押します。

| 削除の確認                                                            |
|------------------------------------------------------------------|
| 以下のお気に入り条件を削除します。<br>よろしいですか?                                    |
| お気に入り名:浦和コミセン第6集会<br>抽選分類:コミュニティ施設<br>館:浦和コミュニティセンター<br>施設:第6集会室 |
| (AUBA)                                                           |
| [ <u>もどる</u> ]                                                   |

③ 内容を確認し、削除を押します。

お気に入り条件削除完了

| [TOP画面へ |
|---------|
|         |
|         |
|         |

④ 抽選お気に入り条件が削除されます。

[TOP 画面へ]:「認証後メニュー画面」を表示します。

# 4.5 登録内容の確認

# 認証後メニュー

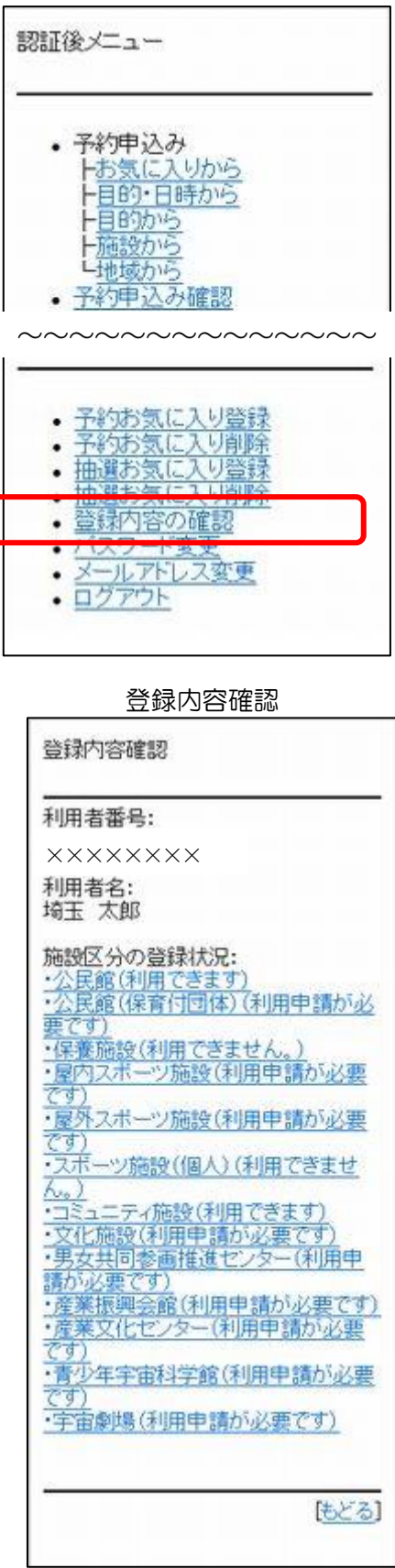

① 〔認証後メニュー:登録内容の確認〕を選択します。

② 利用者登録情報を確認することができます。

「利用できます」

⇒施設予約システムから申し込みができます。

「利用申請が必要です」

⇒システムを利用するには、利用者登録が必要です。

「利用できません」

⇒個人/団体の区分により利用できないか、「無効」となってい ます。

[もどる]:「認証後メニュー画面」を表示します。

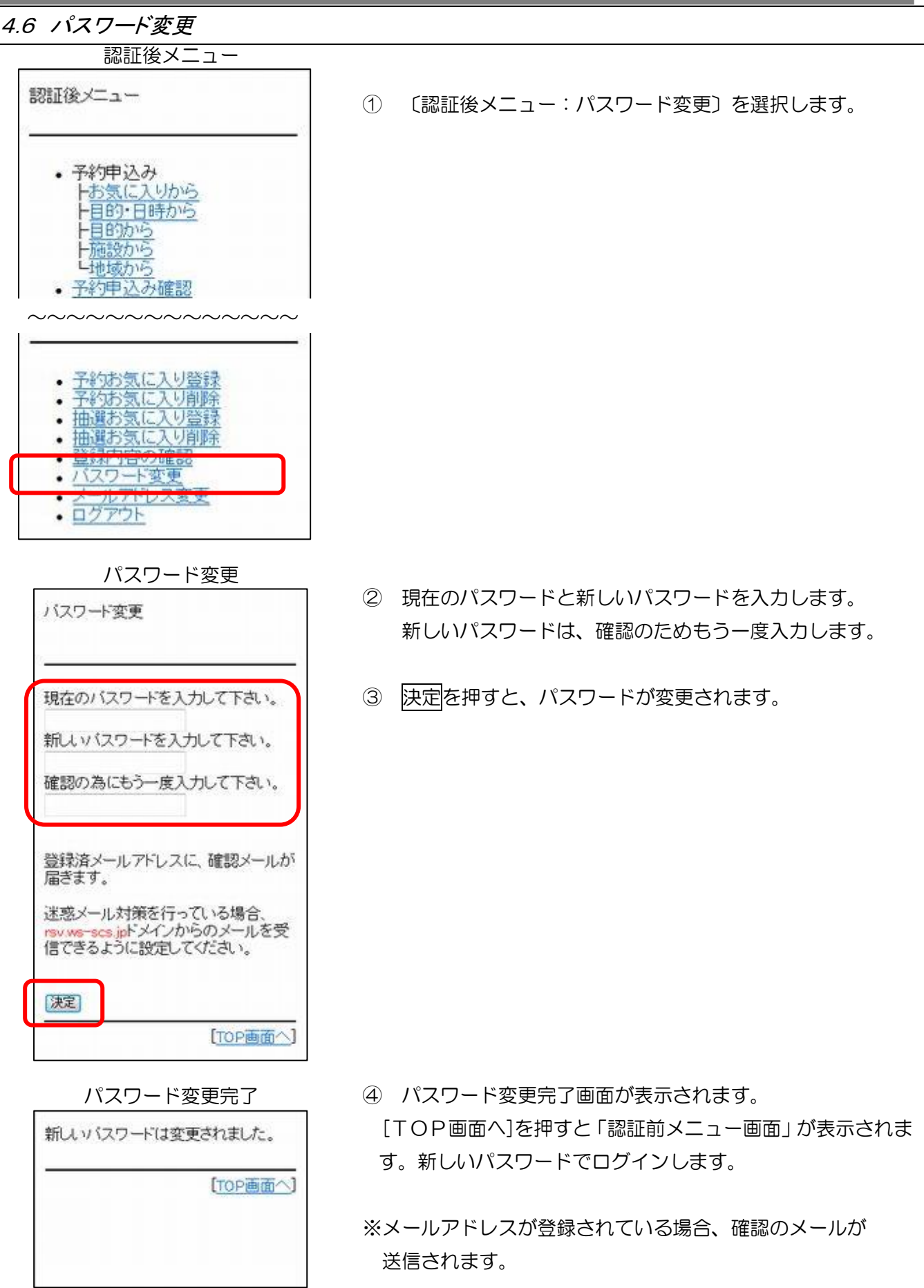

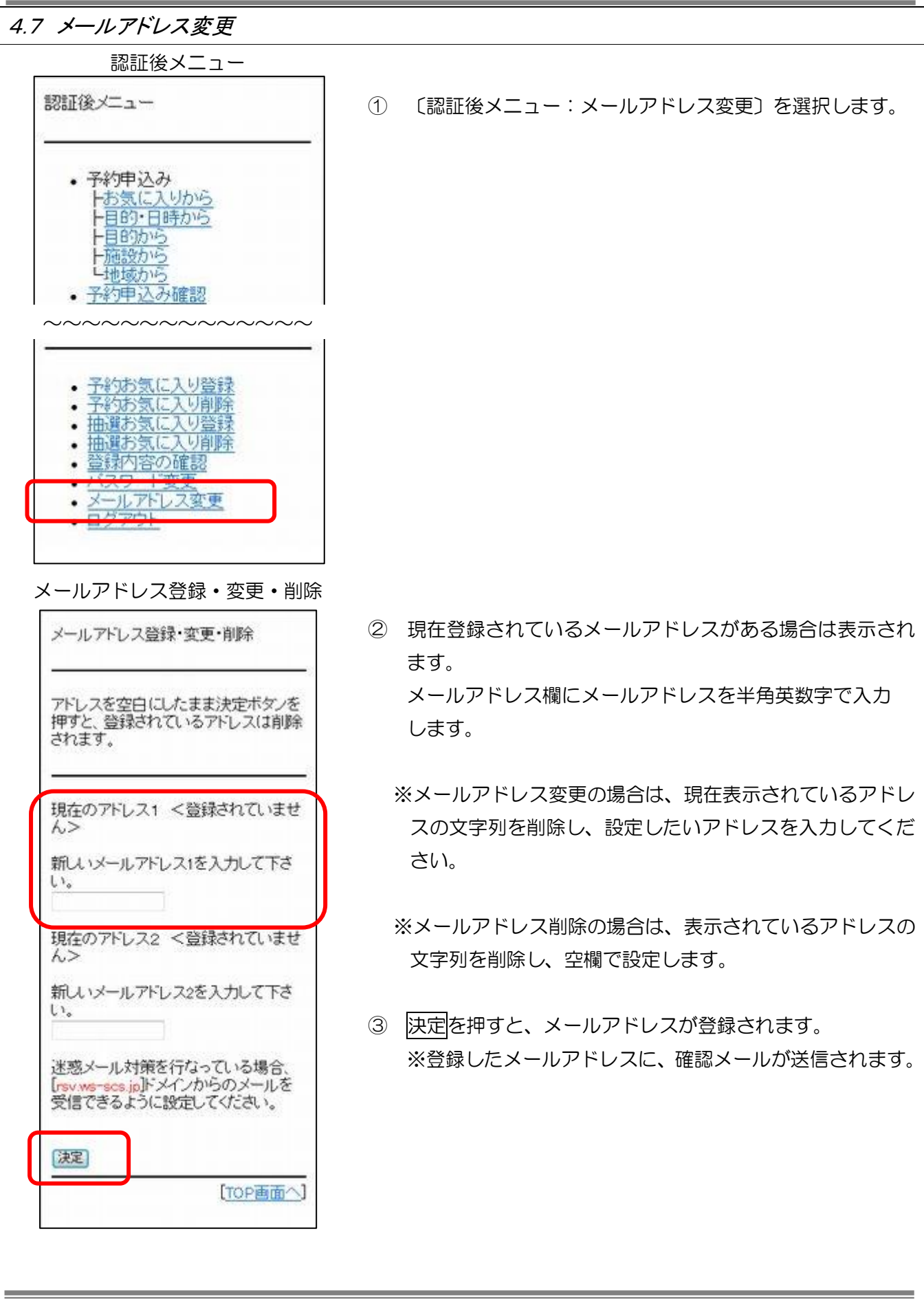